Rev 2.00.00

エーワン製サンプルを ewarm にインポートする方法

(ewarm Version: 8.23.1 / SSP Version 1.5.3)

#### 1. サンプルのワークスペース名とプロジェクト名の説明

#### 1-1. MP-S3A7-01 用サンプルの説明

御購入 CD に収めてある「S3A7\_ewarm\_SSPx\_x\_x.zip」を適当なフォルダに Copy して解 凍する。

| フォルダ名・               | プロジェクト名         | 説明                                 |
|----------------------|-----------------|------------------------------------|
| ワークスペース名             |                 |                                    |
| EV-SYNERGY-S3A7      |                 | S3A7 用評価基板側の共通 C<br>ソース            |
| MP-S3A7-01           |                 | S3A7 基板上デバイスの共通<br>C ソース           |
| S3A7_ewarm_BLDC      | BLDC_Drive_HAL  | HAL オンリー DC ブラシ<br>レスモータ制御         |
|                      | BLDC_Drive_STD  | ThreadX 対応 DC ブラシレ<br>スモータ制御       |
| S3A7_ewarm_CAN       | CAN_HAL         | HAL オンリー CAN ループ<br>バック通信          |
|                      | CAN_STD         | ThreadX 対応 CAN ループ<br>バック通信        |
| S3A7_ewarm_CharLCD   | CharLCD_HAL     | HAL オンリー キャラクタ<br>LCD表示            |
|                      | CharLCD_STD     | ThreadX 対応 キャラクタ<br>LCD表示          |
| S3A7_ewarm_ENC       | ENC_HAL         | HAL オンリー エンコーダ<br>入力               |
|                      | ENC_STD         | ThreadX 対応 エンコーダ<br>入力             |
| S3A7_ewarm_EV_SW_LED | EV_SW_LED_STD   | ThreadX 対応 評価基板上<br>SW 入力と LED 出力  |
| S3A7_ewarm_LVD       | LVD_HAL         | HALオンリー LVD                        |
| S3A7_ewarm_MikroBUS  | MIKROE_1824_STD | ThreadX 対応 MikroBus の<br>LED表示・IRQ |
| S3A7_ewarm_NMI_FRAM  | NMI_HAL         | HALオンリー NMI                        |
|                      | NMI_STD         | ThreadX 対応 NMI                     |
| S3A7_ewarm_RTC       | RTC_HAL         | HALオンリー RTC                        |
|                      | RTC_STD         | ThreadX 対応 RTC                     |
| S3A7_ewarm_SCI       | SCI_HAL         | HALオンリー SCI                        |
|                      | SCI_STD         | ThreadX 対応 SCI                     |
| S3A7_ewarm_sFLASH    | sFlash_SPI_DTC  | ThreadX対応                          |

|                        |                          | DTC 対応 SerialFlashROM-    |
|------------------------|--------------------------|---------------------------|
|                        |                          | Read/Write                |
|                        | sFlash_SPI_HAL           | HALオンリー                   |
|                        |                          | SerialFlashROM-Read/Write |
|                        | sFlash_SPI_STD           | ThreadX対応                 |
|                        |                          | SerialFlashROM-Read/Write |
| S3A7_ewarm_sFRAM       | sFram_SPI_DTC            | ThreadX対応                 |
|                        |                          | DTC 対応 FRAM-Read/Write    |
|                        | sFram_SPI_HAL            | HALオンリー                   |
|                        |                          | FRAM—Read/Write           |
|                        | sFram_SPI_STD            | ThreadX対応                 |
|                        |                          | FRAM-Read/Write           |
| S3A7_ewarm_USBX        | USB_CDCACM_Device        | ThreadX対応                 |
|                        |                          | USB-Function CDC-ACM 通    |
|                        |                          | 信                         |
|                        | USB_HMSC_Host            | ThreadX対応                 |
|                        |                          | USB-Host USB メモリ          |
|                        |                          | Read/Write                |
| S3A7_ewarm_WiFi_NetX_1 | WiFi_DHCP_Socket_GT202_P | ThreadX 対応 WiFi モジュ       |
|                        | MODA                     | ール GT202 を PMODA に接       |
|                        |                          | 続した DHCP/ソケット通信           |
|                        | WiFi_DHCP_Socket_GT202_P | ThreadX 対応 WiFi モジュ       |
|                        | MODB                     | ール GT202 を PMODB に接       |
|                        |                          | 続した DHCP/ソケット通信           |
|                        | WiFi_DHCP_Socket_GT202_P | ThreadX 対応 WiFi モジュ       |
|                        | MODC                     | ール GT202 を PMODC に接       |
|                        |                          | 続した DHCP/ソケット通信           |
| S3A7_ewarm_WiFi_NetX_2 | WiFi_DHCP_HTTP_GT202_P   | ThreadX 対応 WiFi モジュ       |
|                        | MODA                     | ール GT202 を PMODA に接       |
|                        |                          | 続した DHCP/HTTP 処理          |
|                        | WiFi_DHCP_Socket_HTTP_G  | ThreadX 対応 WiFi モジュ       |
|                        | T202_PMODA               | ール GT202 を PMODA に接       |
|                        |                          | 続した DHCP/ソケット通信           |
|                        |                          | /HTTP処理                   |
| S3A7_ewarm_WiFi_NetX_3 | WiFi_HTTP_GT202_PMODA    | ThreadX 対応 WiFi モジュ       |
|                        |                          | ール GT202 を PMODA に接       |
|                        |                          | 続した固定 IP/HTTP 処理          |
|                        | WiFi_Socket_HTTP_GT202_P | ThreadX 対応 WiFi モジュ       |
|                        | MODA                     | ール GT202 を PMODA に接       |
|                        |                          | 続した固定 IP/ソケット通信           |
|                        |                          | /HTTP 処理                  |

# 1-2. MP-S5D9-01 用サンプルの説明

御購入 CD に収めてある「S5D9\_ewarm\_SSPx\_x\_x.zip」を適当なフォルダに Copy して 解凍する。

| フォルダ名・               | プロジェクト名           | 説明                                     |
|----------------------|-------------------|----------------------------------------|
| ワークスペース名             |                   |                                        |
| EV-SYNERGY-S5D9      |                   | S7G2 用評価基板側の共通 C<br>ソース                |
| MP-S5D9-01           |                   | S7G2 基板上デバイスの共通                        |
|                      |                   | Cソース                                   |
| S5D9_ewarm_BLDC      | BLDC_Drive_HAL    | HAL オンリー DC ブラシレ<br>スモータ制御             |
|                      | BLDC_Drive_STD    | ThreadX 対応 DC ブラシレ                     |
|                      |                   | スモーダ制御                                 |
| S5D9_ewarm_CAN       | CAN_HAL           | HAL オンリー CAN ループ<br>バック通信              |
|                      | CAN_STD           | ThreadX対応 CAN ループバ                     |
|                      |                   |                                        |
| S5D9_ewarm_E2P       | e2p_12C_D1C       | ThreadX 対応 DTC 対応<br>E2PROMのRead/Write |
|                      | e2p_I2C_HAL       | HAL オンリー E2PROM の                      |
|                      | opp IOC STD       | There all this FODDOM (D               |
|                      | e2p_12C_S1D       | ThreadX 对応 EZPROW ()                   |
|                      |                   |                                        |
| SoD9_ewarm_ENC       | ENC_HAL           |                                        |
|                      | ENC_SID           | ThreadX 对心 Encoder 入刀                  |
| S5D9_ewarm_EV_SW_LED | EV_SW_LED_STD     | ThreadX 対応 評価基板上<br>SW入力とLED出力         |
| S5D9_ewarm_GLCDC     | GLCDC_I2C_SPI_HAL | HAL オンリー グラフィック                        |
|                      |                   | LCD 表示                                 |
|                      | GLCDC_I2C_SPI_STD | ThreadX 対応 グラフィック                      |
|                      |                   | LCD表示                                  |
| S5D9_ewarm_LVD       | IVD_HAL           | HALオンリー LVD                            |
| S5D9_e2std_MikroBUS  | MIKROE_1824_STD   | ThreadX 対応 MikroBus の<br>LED表示・IRQ     |
| S5D9_ewarm_NMI_FRAM  | NMI_HAL           | HALオンリー NMI                            |
|                      | NMI_STD           | ThreadX 対応 NMI                         |
| S5D9_ewarm_RTC       | RTC_HAL           | HALオンリー RTC                            |
|                      | RTC STD           | ThreadX 対応 RTC                         |
| S5D9_ewarm_SCI       | SCI_HAL           | HALオンリー SCI                            |
|                      | SCI STD           | ThreadX 対応 SCI                         |
| S5D9 ewarm sFLASH    | sFlash SPI DTC    | ThreadX対応                              |
|                      |                   | DTC 対応 SerialFlashROM-                 |
|                      |                   | Read/Write                             |
|                      | sFlash_SPI_HAL    | HALオンリー                                |
|                      |                   | SeriallFlashROM-Read/Write             |
|                      | sFlash_SPI_STD    | ThreadX 対応                             |
|                      |                   | SeriallFlashROM-Read/Write             |

| S5D9_ewarm_sFRAM         | sFram_SPI_DTC           | ThreadX 対応                                  |
|--------------------------|-------------------------|---------------------------------------------|
|                          | Etrang CDI LIAI         | DIC 刘応 FRAN-Read/Write                      |
|                          | SFTam_SFT_TIAL          | FRAM-RoadAWite                              |
|                          | sFram SPI STD           | Thread X 社広                                 |
|                          |                         | FRAM-Read/Write                             |
| S5D9 ewarm USBX          | USB CDCACM Device       | ThreadX 対応                                  |
|                          |                         | USB-Function CDC-ACM 通信                     |
|                          | USB_HMSC_Host           | ThreadX対応                                   |
|                          |                         | USB-Host USBメモリ                             |
|                          |                         | Read/Write                                  |
| S5D9_ewarm_WiFi_NetX_1   | WiFi_DHCP_Socket_G1202_ | ThreadX 对応 WiFi モンユー                        |
|                          | PMODA                   | ルGI202 を PMODA に接続                          |
|                          | WE DUOD Cold COROO      |                                             |
|                          | PMODR                   | InreadX 刈心 WiFi センユー                        |
|                          | TMODB                   | ル GI202 を PMODB に接続                         |
|                          | WEE DIJOD Cashat OT200  |                                             |
|                          | PMODC                   | InreadX 対応 WiFi モンユー                        |
|                          | FMODC                   | ル GI202 を PMODU に接続<br>した DHCD(ソケット通信       |
| CEDO automa WEEL Not Y 2 | WE DUCD LITTE CT202     |                                             |
| SoD9_ewarm_wiri_netA_2   | PMODA                   | InreadA 対応 WiFi モンユー<br>ル CT202 な DMODA に接続 |
|                          | TMODA                   |                                             |
|                          | WEEDHCD Soulat HTTP     | Thready and With Thready                    |
|                          | GT202 PMODA             | THIEadX And WHITC シュ<br>ル CT909 た PMODA に接続 |
|                          |                         | レ CH202 を TMODA に接航<br>した DHCP/ソケット 通信      |
|                          |                         | /HTTP処理                                     |
| S5D9_ewarm_WiFi_NetX_3   | WiFi_HTTP_GT202_PMOD    | ThreadX 対応 WiFi モジュー                        |
|                          | Α                       | ル GT202 を PMODA に接続                         |
|                          |                         | した固定 IP/HTTP 処理                             |
|                          | WiFi_Socket_HTTP_GT202_ | ThreadX 対応 WiFi モジュー                        |
|                          | PMODA                   | ル GT202 を PMODA に接続                         |
|                          |                         | した固定 IP/ソケット通信                              |
|                          |                         | /HTTP処理                                     |
| S5D9_ewarm_WIRE_NetX_1   | WIRE_DHCP_HTTP_ETH      | ThreadX 対応 有線 LAN 接                         |
|                          |                         | 続した DHCP/HTTP 処理                            |
|                          | WIRE_DHCP_Socket_ETH    | ThreadX 対応 有線 LAN 接                         |
|                          |                         | 続した DHCP/ソケット通信                             |
|                          | WIRE_DHCP_Socket_HTTP   | ThreadX 対応 有線 LAN 接                         |
|                          |                         | 続した DHCP/ソケット通信                             |
|                          |                         | /HTTP処埋                                     |
| S5D9_ewarm_WIRE_NetX_2   | WIKE_HTTP_ETH           | ThreadX 对心 有線 LAN 接                         |
|                          |                         |                                             |
|                          | WIRE_Socket_HTTP_ETH    | InreadX 对心 月緑 LAN 接                         |
|                          |                         |                                             |
|                          |                         | /HTTP処埋                                     |

# 1-3. MP-S7G2-01 用サンプルの説明

御購入 CD に収めてある「S7G2\_ewarm\_SSPx\_x\_x.zip」を適当なフォルダに Copy して 解凍する。

| フォルダ名・                  | プロジェクト名            | 説明                                        |
|-------------------------|--------------------|-------------------------------------------|
| ワークスペース名                |                    |                                           |
| EV-SYNERGY-S7G2         |                    | S7G2 用評価基板側の共通 C<br>ソース                   |
| MP-S7G2-01              |                    | S7G2 基板上デバイスの共通                           |
|                         |                    | Cソース                                      |
| S7G2_ewarm_BLDC         | BLDC_Drive_HAL     | HAL オンリー DC ブラシレ<br>スモータ制御                |
|                         | BLDC_Drive_STD     | ThreadX 対応 DC ブラシレ<br>スエータ制御              |
| S7C2 outerm CAN         | CAN HAI            |                                           |
| 5762_ewarm_CAIN         | CAN_HAL            | HAL オンリー CAN ルーノ<br>バック通信                 |
|                         | CAN_STD            | ThreadX対応 CAN ループバ                        |
|                         |                    |                                           |
| S/G2_ewarm_E2P          | e2p_12C_D1C        | ThreadX 対応 DTC 対応<br>E2PROMのRead/Write    |
|                         | e2p_I2C_HAL        | HAL オンリー E2PROM の                         |
|                         |                    | Read/Write                                |
|                         | e2p_12C_STD        | ThreadX 対応 E2PROM の                       |
| S7C2 arrange ENC        | ENC HAI            |                                           |
| 57G2_ewarm_ENC          | ENC_HAL<br>FNC_STD | Throad X 対応 Encoder 入力                    |
| S7C2 ourorm EV SW LED   | ENC_SID            | ThreadX 对心 Encoder 八分<br>ThreadX 社内 亚伍其坦上 |
| 5762_ewariii_Ev_Sw_LieD | EV_SVV_DED_SID     | ThreadX 対応 評価 墨板 上<br>SW 入力と LED 出力       |
| S7G2_ewarm_GLCDC        | GLCDC_I2C_SPI_HAL  | HAL オンリー グラフィック                           |
|                         |                    | LCD表示                                     |
|                         | GLCDC_I2C_SPI_STD  | ThreadX 対応 グラフィック                         |
| S7G2 owarm LVD          | IVD HAL            |                                           |
| S702_ewarin_LVD         | MIZDOE 1994 STD    | Thready # MilmoDua                        |
| 57G2_e2sta_Wiki0D05     | WINWOE_1024_51D    | LED 表示・IRQ                                |
| S7G2_ewarm_NMI_FRAM     | NMI_HAL            | HALオンリー NMI                               |
|                         | NMI_STD            | ThreadX 対応 NMI                            |
| S7G2_ewarm_RTC          | RTC_HAL            | HALオンリー RTC                               |
|                         | RTC_STD            | ThreadX 対応 RTC                            |
| S7G2_ewarm_SCI          | SCI_HAL            | HALオンリー SCI                               |
|                         | SCI_STD            | ThreadX 対応 SCI                            |
| S7G2_ewarm_sFLASH       | sFlash_SPI_DTC     | ThreadX対応                                 |
|                         |                    | DTC 対応 SerialFlashROM-                    |
|                         |                    | Kead/Write                                |
|                         | sFlash_SPI_HAL     |                                           |
|                         |                    | SeriallFlashKUM-Kead/Write                |
|                         | sriasn_SPI_STD     | InreadA 为小心                               |
|                         |                    | Serialir IashKUIVI-Kead/Write             |

| S7G2_ewarm_sFRAM        | sFram_SPI_DTC           | ThreadX 対応                            |
|-------------------------|-------------------------|---------------------------------------|
|                         | Errore CDI LIAI         | DIC 刘応 FRAN-Read/Write                |
|                         | SFTain_SFT_HAL          | FRAM-Road(Nhite                       |
|                         | sFram SPI STD           | Thread X 対応                           |
|                         |                         | FRAM-Read/Write                       |
| S7G2 ewarm USBX         | USB CDCACM Device       | ThreadX対応                             |
|                         |                         | USB-Function CDC-ACM 通信               |
|                         | USB_HMSC_Host           | ThreadX対応                             |
|                         |                         | USB-Host USBメモリ                       |
|                         |                         | Read/Write                            |
| S7G2_ewarm_WiFi_NetX_1  | WiFi_DHCP_Socket_G1202_ | ThreadX 対応 WiFi モンユー                  |
|                         | FMODA                   | ルGI202 を PMODA に接続                    |
|                         |                         | した DHCP/ソクット通信                        |
|                         | W1F1_DHCP_Socket_G1202_ | ThreadX 対応 WiFi センユー                  |
|                         | FMODB                   | ルGI202 を PMODB に接続                    |
|                         |                         |                                       |
|                         | W1F1_DHCP_Socket_G1202_ | ThreadX 対応 WiFi センュー                  |
|                         | FMODC                   | ルGI202 を PMODU に接続                    |
| CTC9 WEE' NotY 9        | WEE DITCD LITTED CI2000 |                                       |
| S/G2_ewarm_vviFi_NetA_2 | PMODA                   | InreadX 刈心 WiFi センユー                  |
|                         | IMODA                   | ル G1202 を PMODA (二接流                  |
|                         | WEE DIIOD Cosleet LETED |                                       |
|                         | CT202 PMODA             | InreadA 対応 WiF1 モンユー                  |
|                         | G1202_1 MODA            | ル G1202 を PMODA に接流<br>した DHCD(ソケット通信 |
|                         |                         | した DHCH ククット 通信<br>/HTTP処理            |
| S7G2_ewarm_WiFi_NetX_3  | WiFi_HTTP_GT202_PMOD    | ThreadX 対応 WiFi モジュー                  |
|                         | Α                       | ル GT202 を PMODA に接続                   |
|                         |                         | した固定 IP/HTTP 処理                       |
|                         | WiFi_Socket_HTTP_GT202_ | ThreadX 対応 WiFi モジュー                  |
|                         | PMODA                   | ル GT202 を PMODA に接続                   |
|                         |                         | した固定 IP/ソケット通信                        |
|                         |                         | /HTTP処理                               |
| S7G2_ewarm_WIRE_NetX_1  | WIRE_DHCP_HTTP_ETH      | ThreadX 対応 有線 LAN 接                   |
|                         |                         | 続した DHCP/HTTP 処理                      |
|                         | WIRE_DHCP_Socket_ETH    | ThreadX 対応 有線 LAN 接                   |
|                         |                         | 続した DHCP/ソケット通信                       |
|                         | WIRE_DHCP_Socket_HTTP   | ThreadX 対応 有線 LAN 接                   |
|                         | _ETH                    | 続した DHCP/ソケット通信                       |
|                         |                         | /HTTP処理                               |
| S7G2_ewarm_WIRE_NetX_2  | WIRE_HTTP_ETH           | ThreadX 対応 有線 LAN 接                   |
|                         |                         | 続した固定 IP/HTTP 処理                      |
|                         | WIRE_Socket_HTTP_ETH    | ThreadX 対応 有線 LAN 接                   |
|                         |                         | 続した固定 IP/ソケット通信                       |
|                         |                         | /HTTP 処理                              |

2. EWARM へのインポート方法

ワークスペース名「S7G2\_ewarm\_BLDC」、 プロジェクト名「BLDC\_Drive\_HAL・BLDC\_Drive\_STD」を一例としてインポート方法を記 述します。なお、他のワークスペースではこの説明を参考にしてインポートして下さい。

2-1. EWARMを起動

| ノアイノル内 構美(日) : | 成示(V) ノロシエクト(P) Ren |  |
|----------------|---------------------|--|
|                |                     |  |
|                |                     |  |
| ファイル           | 0.                  |  |
|                |                     |  |
|                |                     |  |
|                |                     |  |
|                |                     |  |
|                |                     |  |
|                |                     |  |
|                |                     |  |
|                |                     |  |
|                |                     |  |
|                |                     |  |
|                |                     |  |
|                |                     |  |
|                |                     |  |
|                |                     |  |
|                |                     |  |
|                |                     |  |
|                |                     |  |
|                |                     |  |
|                |                     |  |
|                |                     |  |

# 2-2. ワークスペースを開く

| IAR Embedded Workbench IDE                                                                                                    |                                                       |                                                                                                    | 2010                                                                                                    |                                                                                                    |
|----------------------------------------------------------------------------------------------------|-------------------------------------------------------|----------------------------------------------------------------------------------------------------|----------------------------------------------------------------------------------------------------|----------------------------------------------------------------------------------------------------|
| ファイルの 編集(E) 表示(M) プロジェクト                                                                                                    | (P) Renesas Syne                                      | rgy ツールの ウィンドウ(M) ヘルプ                                                                                                    | (H)                                                                                                    |                                                                                                    |
| <ul> <li>新規ファイル(N)</li> <li>新規ワークスペース(N)</li> </ul>                                                                                                    | Ctrl+N                                                | • < Q > \$\$ • E < Q >                                                                                                    | A      A     A  A     A     A | 0.00                                                                                                    |
| う ファイルを聞く0                                                                                                    | Ctrl+O                                                |                                                                                                    |                                                                                                    |                                                                                                    |
| 「 ワークスペースを聞く(0)…                                                                                                    |                                                       |                                                                                                    |                                                                                                    |                                                                                                    |
| 引 ヘッダー/ソースファイルを聞く(0)                                                                                                    |                                                       | 「ファイル」メニュ                                                                                                    | <u> </u>                                                                                                    |                                                                                                    |
| <ol> <li>閉じる(c)</li> </ol>                                                                                                    | Ctri                                                  |                                                                                                    |                                                                                                    |                                                                                                    |
| ワークスペースの保存(V)                                                                                                    |                                                       | 「ワークスペースな                                                                                                    | ・聞く」をク                                                                                                    | リック                                                                                                    |
| ロ ワークスペースを閉じる(E)                                                                                                    |                                                       |                                                                                                    |                                                                                                    | / / /                                                                                                    |
| 保存(S)                                                                                                    | Ctrl+S                                                |                                                                                                    |                                                                                                    |                                                                                                    |
| 名前を付けて保存(A)                                                                                                    |                                                       |                                                                                                    |                                                                                                    |                                                                                                    |
| すべて保存(1)                                                                                                    |                                                       |                                                                                                    |                                                                                                    |                                                                                                    |
| も ページ設定(U)<br>コ English                                                                                                    | Chrisp                                                |                                                                                                    |                                                                                                    |                                                                                                    |
| ● 「「「「」」、 」、 」、 」、 」、 」、 」、 」、 」、 」、 」、 」、 」、                                                                                                    | Curre                                                 |                                                                                                    |                                                                                                    |                                                                                                    |
| 最近使用したワークスペース(R)                                                                                                    |                                                       |                                                                                                    |                                                                                                    |                                                                                                    |
| 3 終了(4)                                                                                                    |                                                       |                                                                                                    |                                                                                                    |                                                                                                    |
| e pena tet                                                                                                    |                                                       |                                                                                                    |                                                                                                    |                                                                                                    |
| ークスペースを開きます                                                                                                    |                                                       |                                                                                                    |                                                                                                    |                                                                                                    |
| ークスペースを開きます<br>ワークスペースを開く                                                                                                    |                                                       |                                                                                                    |                                                                                                    |                                                                                                    |
| ークスペースを開きます<br>ワークスペースを開く<br>○○○○○○○○○○○○○○○○○○○○○○○○○○○○○○○○○○○○                                                                                                    | ▶ S7G2_ewarn                                          | m_BLDC >                                                                                                    | <ul> <li>✓ 49 S7G2_er</li> </ul>                                                                                                    | warm_BLDCの検索 ↓                                                                                                    |
| -クスペースを開きます<br>フークスペースを開く<br>● ● ● ≪ WorkSpace → Test<br>整理 ▼ 新しいフォルダー                                                                                                    | ▶ S7G2_ewarn                                          | m_BLDC •                                                                                                    | ▼ 4 S7G2_et                                                                                                    | warm_BLDCの検索<br>IIII マ [] @                                                                                                    |
| -クスペースを開きます<br>フークスペースを開く<br>● ● ● ≪ WorkSpace → Test<br>整理 ▼ 新しいフォルダー<br>● WorkSpace<br>● \$7(2) Sample e2td                                                                                                    | ▶ S7G2_ewarn                                          | m_BLDC ,                                                                                                    | ▼ 4 S7G2_eu<br>更新日時                                                                                                    | warm_BLDCの検索<br>種類                                                                                                    |
| -クスペースを開きます<br>フークスペースを開く<br>● ● 《 WorkSpace → Test<br>整理 ▼ 新しいフォルダー<br>● WorkSpace<br>● S7G2_Sample_e2std<br>● S7G2_Sample ewarm                                                                                                    | ▶ S7G2_ewarn                                          | m_BLDC →<br>名前<br>BLDC_Drive_HAL<br>PLDC Drive_GTD                                                                                                 | <ul> <li>✓ </li> <li>✓ </li> <li< td=""><td>warm_BLDCの検索<br/>■EE マ 日 ②<br/>種類<br/>12:53 ファイルフォル</td></li<></ul>                                                                                                    | warm_BLDCの検索<br>■EE マ 日 ②<br>種類<br>12:53 ファイルフォル                                                                                              |
| -クスペースを開きます<br>ワークスペースを開く<br>↓ 《 WorkSpace → Test<br>整理 ▼ 新しいフォルダー<br>↓ WorkSpace<br>↓ S7G2_Sample_e2std<br>↓ S7G2_Sample_ewarm<br>↓ Test                                                                                                    | ▶ S7G2_ewarn                                          | m_BLDC →<br>名前<br>BLDC_Drive_HAL<br>BLDC_Drive_STD<br>● S7G2 ewarm BLDC.eww                                                                        | <ul> <li>✓ fy S7G2_en</li> <li>更新日時</li> <li>2019/03/04 1</li> <li>2019/03/04 1</li> <li>2018/01/10 1</li> </ul>                                                                                                    | warm_BLDCの検索<br>■Ⅲ ▼ □ ②<br>種類<br>12:53 ファイルフォル<br>12:00 ファイルフォル<br>13:10 IAR IDE Works                                                       |
| -クスペースを開きます<br>フークスペースを開く<br>シーン・「」、 « WorkSpace 、 Test<br>整理 マ 新しいフォルダー<br>WorkSpace<br>S7G2_Sample_e2std<br>S7G2_Sample_ewarm<br>Test<br>EV-SYNERGY-S7G2                                                                                                    | ▶ S7G2_ewarr                                          | m_BLDC →<br>名前<br>〕 BLDC_Drive_HAL<br>〕 BLDC_Drive_STD<br>〔<br>〔<br>S7G2_ewarm_BLDC.ewv                                                            | <ul> <li>▼ 4→ S7G2_et</li> <li>更新日時</li> <li>2019/03/04 1</li> <li>2019/03/04 1</li> <li>2018/01/10 1</li> </ul>                                                                                                    | warm_BLDCの検索<br>単語 マ 日 @<br>種類<br>12:53 ファイルフォル<br>12:00 ファイルフォル<br>13:10 IAR IDE Works                                                       |
| -クスペースを開きます<br>フークスペースを開く<br>シー・ WorkSpace ・ Test<br>整理 ▼ 新しいフォルダー<br>WorkSpace<br>い S7G2_Sample_e2std<br>い S7G2_Sample_ewarm<br>い Test<br>い Ev-SYNERGY-S7G2<br>い MP-S7G2-01                                                                                                    | ▶ S7G2_ewarr                                          | m_BLDC ,<br>名前<br>BLDC_Drive_HAL<br>BLDC_Drive_STD<br>STG2_ewarm_BLDC.ewv                                                                          | ▼ 4 S7G2_en<br>更新日時<br>2019/03/04 1<br>2019/03/04 1<br>2018/01/10 1                                                                                                    | warm_BLDCの検索<br>種類<br>12:53 ファイル フォル<br>12:00 ファイル フォル<br>13:10 IAR IDE Works                                                                 |
| -クスペースを開きます<br>フークスペースを開く<br>● ● ● ≪ WorkSpace ・ Test<br>整理 ▼ 新しいフォルダー<br>● WorkSpace<br>● S7G2_Sample_e2std<br>● S7G2_Sample_ewarm<br>● Test<br>● EV-SYNERGY-S7G2<br>● MP-S7G2-01<br>● S7G2_ewarm_BLDC                                                                                                    | • \$7G2_ewarn                                         | m_BLDC ,<br>名前<br>BLDC_Drive_HAL<br>BLDC_Drive_STD<br>?STG2_ewarm_BLDC.eww                                                                         | <ul> <li>✓ 4y S7G2_en</li> <li>更新日時</li> <li>2019/03/04 1</li> <li>2019/03/04 1</li> <li>2018/01/10 1</li> </ul>                                                                                                    | warm_BLDCの検索<br>■証 ▼ □ ②<br>種類<br>12:53 ファイルフォル<br>12:00 ファイルフォル<br>13:10 IAR IDE Works                                                       |
| -クスペースを開きます<br>フークスペースを開く<br>● ● ● ≪ WorkSpace → Test<br>整理 ▼ 新しいフォルダー<br>■ WorkSpace<br>■ S7G2_Sample_e2std<br>■ S7G2_Sample_ewarm<br>■ Test<br>■ EV-SYNERGY-S7G2<br>■ MP-S7G2-01<br>■ S7G2_ewarm_BLDC<br>■ BLDC_Drive_HAL                                                                                                    | ► S7G2_ewarn                                          | m_BLDC 、<br>名前<br>BLDC_Drive_HAL<br>BLDC_Drive_STD<br>STG2_ewarm_BLDC.ewv                                                                          | <ul> <li>✓ </li> <li>✓ </li> <li< td=""><td>warm_BLDCの検索<br/>弾<br/>弾<br/>建類<br/>12:53 ファイル フォル<br/>12:00 ファイル フォル<br/>13:10 IAR IDE Works</td></li<></ul>                                                                                                    | warm_BLDCの検索<br>弾<br>弾<br>建類<br>12:53 ファイル フォル<br>12:00 ファイル フォル<br>13:10 IAR IDE Works                                                       |
| マークスペースを開きます<br>マークスペースを開く<br>マージーズースを開く<br>WorkSpace ・ Test<br>整理 ▼ 新しいフォルダー<br>WorkSpace<br>S7G2_Sample_e2std<br>S7G2_Sample_ewarm<br>Test<br>EV-SYNERGY-S7G2<br>MP-S7G2-01<br>S7G2_ewarm_BLDC<br>BLDC_Drive_HAL<br>BLDC_Drive_STD                                                                                                    | ► S7G2_ewarn                                          | m_BLDC 、<br>名前<br>BLDC_Drive_HAL<br>BLDC_Drive_STD<br>STG2_ewarm_BLDC.eww                                                                          | <ul> <li>▼ 49 S7G2_et</li> <li>更新日時</li> <li>2019/03/04 1</li> <li>2019/03/04 1</li> <li>2019/03/04 1</li> <li>2018/01/10 1</li> </ul>                                                                                                    | warm_BLDCの検索<br>建築<br>12:53 ファイルフォル<br>12:00 ファイルフォル<br>13:10 IAR IDE Works                                                                   |
| マークスペースを開きます<br>マークスペースを開く<br>シークスペースを開く<br>シークスペース<br>シークスペースを開く<br>シークスペースを開く<br>シークスペースを開く<br>シークスペースを開く<br>シークスペース<br>シークスペースを開く<br>シークスペースを開く<br>シークスペースを開く<br>シークスペースを開く<br>シークスペース<br>シークスペース<br>シークスペースを開く<br>シークスペース<br>シーク<br>シークスペースを開く<br>シークスペース<br>シーク<br>シークスペースを開く<br>シークスペース<br>シーク<br>シークスペースを開く<br>シークスペースを開く<br>シークスペースを開く<br>シークスペースを開く<br>シークスペースを開く<br>シークスペースを開く<br>シークスペースを開く<br>シークスペースを開く<br>シークスペースを開く<br>シークスペースを開く<br>シークスペースを開く<br>シークスペースを開く<br>シークスペースを開く<br>シークスペースを開く<br>シークスペースを開く<br>シークスペースを開く<br>シークスペースを開く<br>シークスペースを開く<br>シークスペースを開く<br>シークスペースを開く<br>シークスペースを開く<br>シークス<br>シークスペースを開く<br>シークスペースを開く<br>シークスペースを開く<br>シークスペースを開く<br>シークス<br>シークス<br>シ                                    | ► S7G2_ewarr                                          | m_BLDC 、<br>名前<br>BLDC_Drive_HAL<br>BLDC_Drive_STD<br>S7G2_ewarm_BLDC.ewv                                                                          | <ul> <li>▼ 4→ S7G2_et</li> <li>更新日時</li> <li>2019/03/04 1</li> <li>2018/01/10 1</li> </ul>                                                                                                    | warm_BLDCの検索<br>単語 マ 日 ②<br>種類<br>12:53 ファイルフォル<br>12:00 ファイルフォル<br>13:10 IAR IDE Works                                                       |
| -クスペースを開きます<br>フークスペースを開く<br>シークスペースを開く<br>シークス<br>シークスペースを開く<br>シークスペースを見<br>シークスペースを開く<br>シークス<br>シークスペースを開く<br>シークス<br>シークス<br>シークス<br>シークス<br>シークスペースを開く<br>シークス<br>シークス<br>シークス<br>シークス<br>シークスペースを開く<br>シークス<br>シークス<br>シークスペースを開く<br>シークス<br>シークスペースを開きまます<br>シークスペースを開く<br>シークス<br>シークスペースを開く<br>シークス<br>シークスペースを開く<br>シークス<br>シークスペースを開く<br>シークスペースを開く<br>シークスペースを開く<br>シークスペースを開く<br>シークスペースを開く<br>シークス<br>シークスペースを開く<br>シークスペースを開く<br>シークス<br>シークス<br>シーク<br>シークス<br>シークス<br>シークス<br>シークス<br>シークス<br>シーク<br>シークス<br>シーク<br>シークス<br>シーク<br>シーク<br>シークス<br>シーク<br>シーク<br>シーク<br>シークス<br>シーク<br>シーク<br>シーク       | ▶ S7G2_ewarn ■ S7G2_ewarn ■ W 更新日時: 201 ● サイズ: 273    | m_BLDC 、<br>名前<br>BLDC_Drive_HAL<br>BLDC_Drive_STD<br>STG2_ewarm_BLDC.eww<br>18/01 10 13 10 作成日時: 201                                              | <ul> <li>✓ 4 S7G2_en</li> <li>更新日時</li> <li>2019/03/04 1</li> <li>2018/01/10 1</li> <li>19/03/04 11:58</li> </ul>                                                                                                    | warm_BLDCの検索<br>■Ⅲ ▼ □                                                                                                    |
| マークスペースを開きます<br>マークスペースを開く<br>シーマーンで開く<br>シーマーンで開く<br>シーマーンで開く<br>シーマーンでは、<br>第日のフォルダー<br>シーマーンでは、<br>第日のフォルダー<br>シーマーン<br>第日のフォルダー<br>シーマーン<br>第日のフォルダー<br>シーマーン<br>第日のフォルダー<br>シーマーン<br>第日のフォルダー<br>シーマーン<br>第日のフォルダー<br>シーマーン<br>第日のフォルダー<br>シーマーン<br>第日のフォルダー<br>シーマーン<br>第日のフォルダー<br>シーマーン<br>第日のフォルダー<br>シーマーン<br>第日のフォルダー<br>シーマーン<br>第日のフォルダー<br>シーマーン<br>第日のマーン<br>第日のフォルダー<br>シーマーン<br>第日のマーン<br>第日のマーン<br>第一のマーン<br>第日のマーン<br>第一のマーン<br>第一のマーン                | ▶ S7G2_ewarn w 更新日時: 20:<br>サイズ: 27:                  | m_BLDC 、<br>名前<br>BLDC_Drive_HAL<br>BLDC_Drive_STD<br>S7G2_ewarm_BLDC.ewv<br>18/01 10 13 10 作成日時: 201                                              | <ul> <li>▼ 4→ S7G2_en</li> <li>更新日時</li> <li>2019/03/04 1</li> <li>2018/01/10 1</li> <li>19/03/04 11:58</li> </ul>                                                                                                    | warm_BLDCの検索<br>単語  マ  「  ・  ・  ・  ・  ・  ・  ・  ・  ・  ・  ・  ・  ・                                                                               |
| マークスペースを開きます<br>マークスペースを開く<br>シークスペースを開く<br>シーシスペースを開く<br>シーン・「「「「」」、「「」」、「「」」、「」」、「」」、「」」、「」」、「」、「」、<br>ジーン・「「」」、「」、「」、「」、「」、「」、「」、「」、「」、「」、「」、「」、「」                                                                                                    | ▶ S7G2_ewarn W 更新日時: 20:<br>サイズ: 27: 7G2_ewarm_BL     | m_BLDC ,<br>名前<br>BLDC_Drive_HAL<br>BLDC_Drive_STD<br>STG2_ewarm_BLDC.eww<br>18/01 10 13 10 作成日時: 201<br>1 / (一下)<br>DC.eww                        | <ul> <li>▼ 4y S7G2_en</li> <li>更新日時</li> <li>2019/03/04 1</li> <li>2018/01/10 1</li> <li>19/03/04 11:58</li> <li>▼ ワークスへ</li> </ul>                                                                                                    | ×warm_BLDCの検索<br>健証 ▼ 「□ ②<br>種類<br>12:53 ファイルフォル<br>12:00 ファイルフォル<br>13:10 IAR IDE Works                                                     |
| マークスペースを開きます<br>マークスペースを開く<br>シークスペースを開く<br>シークン<br>シークスペースを開く<br>シークスペースを開く<br>シークスペースを見た<br>シークスペースを開く<br>シークスペースを開く<br>シークスペースを見た<br>シークスペースを開く<br>シークスペースを見た<br>シークスペースを開く<br>シークスペースを見た<br>シークスペースを開く<br>シークス<br>シークスペースを開く<br>シークスペースを開く<br>シークス<br>シークスペースを開く<br>シークス<br>シークスペースを開く<br>シークスペースを開く<br>シークスペースを見た<br>シークスペースを開く<br>シークスペースを見た<br>シークスペースを見た<br>シークスペースを開く<br>シークスペースを見た<br>シークスペースを開く<br>シークスペースを見た<br>シークスペースを見た<br>シークスペースを見た<br>シークスペースを見た<br>シークスペースを見た<br>シークスペースを見た<br>シークス<br>シークス<br>シ                  | ▶ S7G2_ewarn ₩ 更新日時: 20:<br>サイズ: 27: 7G2_ewarm_BL     | m_BLDC ><br>名前<br>BLDC_Drive_HAL<br>BLDC_Drive_STD<br>STG2_ewarm_BLDC.ewv<br>STG2_ewarm_BLDC.ewv<br>18/01 10 13 10 作成日時: 201<br>1 / (一 )<br>DC.ewv | <ul> <li>▼ 4→ S7G2_en</li> <li>更新日時</li> <li>2019/03/04 1</li> <li>2018/01/10 1</li> <li>▼ 2018/01/10 1</li> <li>▼ 2018/01/10 1</li> <li>▼ 2018/01/10 1</li> </ul>                                                                                                    | warm_BLDCの検索<br>種類<br>12:53 ファイルフォル<br>12:00 ファイルフォル<br>13:10 IAR IDE Works<br>ペースファイル(*.ew ~)<br>キャンセル                                       |
| P-クスペースを開く<br>マークスペースを開く<br>シークスペースを開く<br>シークス<br>シークスペースを開く<br>シークス<br>シークスペースを開く<br>シークス<br>シークスペースを開く<br>シークス<br>シークスペースを開く<br>シークス<br>シークスペースを開く<br>シークス<br>シークスペースを開く<br>シークス<br>シークスペースを開く<br>シークス<br>シークスペースを開く<br>シークス<br>シークスペースを開く<br>シークス<br>シークスペースを開く<br>シークス<br>シークスペースを開く<br>シークス<br>シークスペースを開く<br>シークス<br>シークス<br>シーク<br>シークス<br>シークス<br>シークス<br>シークス<br>シークス<br>シークス<br>シーク<br>シーク<br>シーク<br>シーク<br>シーク<br>シーク<br>シーク | ▶ S7G2_ewarn w 更新日時: 20:<br>サイズ: 27: 7G2_ewarm_BL     | m_BLDC 、<br>名前<br>BLDC_Drive_HAL<br>BLDC_Drive_STD<br>STG2_ewarm_BLDC.ewv<br>1 /(10 13 10 作成日時: 201<br>1 /(1 )<br>DC.ewv                           | <ul> <li>▼ 4, S7G2_en</li> <li>更新日時</li> <li>2019/03/04 1</li> <li>2018/01/10 1</li> <li>19/03/04 11:58</li> <li>▼ 20-クスへ</li> <li>聞&lt;(0)</li> </ul>                                                                                                    | ×warm_BLDCの検索<br>単三 ▼ □ ②<br>種類<br>12:53 ファイルフォル<br>12:00 ファイルフォル<br>13:10 IAR IDE Works<br>ペースファイル(*.ew ▼)<br>▼ キャンセル                        |
| P-クスペースを開きます<br>フークスペースを開く<br>登理 ・ 新しいフォルダー<br>WorkSpace<br>S7G2_Sample_e2std<br>S7G2_Sample_ewarm<br>Test<br>EV-SYNERGY-S7G2<br>MP-S7G2-01<br>BLDC_Drive_HAL<br>BLDC_Drive_HAL<br>BLDC_Drive_STD<br>テー<br>S7G2_ewarm_BLDC.ewn<br>IAR IDE Workspace<br>ファイル名(N): S1                                                                                                    | ▶ S7G2_ewarn W 更新日時: 20:<br>サイズ: 27: 7G2_ewarm_BL     | m_BLDC ,<br>名前<br>BLDC_Drive_HAL<br>BLDC_Drive_STD<br>STG2_ewarm_BLDC.eww<br>18/01 10 13 10 作成日時: 201<br>1 / (~ )<br>DC.eww                        | <ul> <li>▼ 4y S7G2_et</li> <li>更新日時</li> <li>2019/03/04 1</li> <li>2018/01/10 1</li> <li>v 2018/01/10 1</li> <li>19/03/04 11:58</li> <li>▼ ワークスへ<br/>開&lt;(0)</li> </ul>                                                                                                    | ×warm_BLDCの検索<br>単語 ▼ □ ②<br>種類<br>12:53 ファイルフォル<br>12:00 ファイルフォル<br>13:10 IAR IDE Works<br>ペースファイル(*.ew ▼)<br>キャンセル                          |
| P-クスペースを開きます<br>マークスペースを開く<br>WorkSpace 、 Test<br>整理 ▼ 新しいフォルダー<br>WorkSpace<br>S7G2_Sample_e2std<br>S7G2_Sample_ewarm<br>Test<br>EV-SYNERGY-S7G2<br>MP-S7G2-01<br>BLDC_Drive_HAL<br>BLDC_Drive_HAL<br>BLDC_Drive_STD<br>「<br>「<br>S7G2_ewarm_BLDC<br>Ff-<br>S7G2_ewarm_BLDC.ewn<br>IAR IDE Workspace<br>ファイル名(N): S                                                                                                    | ▶ S7G2_ewarn ₩ 更新日時: 20:<br>サイズ: 27: 7G2_ewarm_BL     | m_BLDC 、<br>名前<br>BLDC_Drive_HAL<br>BLDC_Drive_STD<br>PSG2_ewarm_BLDC.eww<br>18/01 10 13 10 作成日時: 201<br>1 / 「イト<br>DC.eww                         | <ul> <li>✓ 4y S7G2_et</li> <li>更新日時</li> <li>2019/03/04 1</li> <li>2018/01/10 1</li> <li>✓ 2018/01/10 1</li> <li>✓ ワークスへ<br/>聞&lt;(0)</li> </ul>                                                                                                    | warm_BLDCの検索<br>単<br>単<br>単<br>22:53<br>ファイルフォル<br>22:00<br>ファイルフォル<br>23:10<br>IAR IDE Works<br>ペ<br>-スファイル(*.ew ↓<br>↓<br>キャンセル<br>③ ク リ ック |
| P-クスペースを開きます<br>マークスペースを開く<br>マークスペースを開く<br>WorkSpace<br>S7G2_Sample_e2std<br>S7G2_Sample_ewarm<br>Test<br>EV-SYNERGY-S7G2<br>MP-S7G2-01<br>S7G2_ewarm_BLDC<br>BLDC_Drive_HAL<br>BLDC_Drive_STD<br>F-<br>S7G2_ewarm_BLDC.ewn<br>IAR IDE Workspace<br>ファイル名(N): Si<br>S7G2_ewarm_BLDC.evn<br>TAR IDE Workspace                                                                                                    | ▶ S7G2_ewarn ₩ 更新日時: 20:<br>サイズ: 27: 7G2_ewarm_BL (2) | m_BLDC 、<br>名前<br>BLDC_Drive_HAL<br>BLDC_Drive_STD<br>S7G2_ewarm_BLDC.ewv<br>10101310 作成日時: 201<br>1/{<br>DC.eww                                   | <ul> <li>▼ 4, S7G2_en</li> <li>更新日時</li> <li>2019/03/04 1</li> <li>2018/01/10 1</li> <li>マ ワークスへ<br/>開く(0)</li> <li>.eww</li> </ul>                                                                                                    | warm_BLDCの検索<br>種類<br>12:53 ファイルフォル<br>12:00 ファイルフォル<br>12:00 ファイルフォル<br>13:10 IAR IDE Works<br>ペースファイル(*.ew ・<br>キャンセル<br>③クリック              |

| S7G2_ewarm_BLDC - IAR Embedded Workbench IDE - Arm 8.23.1                                                                                                    |
|----------------------------------------------------------------------------------------------------|
| ファイル(F) 編集(E) 表示(V) プロジェクト(P) Renesas Synergy Ljet//TAGjet(I) ツール(T) ウィンドウ(W) ヘルプ(H)                                                                                          |
| : 10 10 10 10 10 10 10 10 10 10 10 10 10                                                                                                    |
| <u>□−⊅スペ−ス ▼                                  </u>                                                                                                    |
| BLDC_Drive_HAL - Debug                                                                                                    |
|                                                                                                    |
| BLDC Drive HAL<br>→ ●BLDC Drive HAL                                                                                                    |
| BLDC Drive STD - Debug / 1 BLDC Drive HAL                                                                                                    |
|                                                                                                    |
|                                                                                                    |
| を確認                                                                                                    |
|                                                                                                    |
|                                                                                                    |
|                                                                                                    |
|                                                                                                    |
|                                                                                                    |
| 一覧 BLDC_Drive_HAL BLDC_Drive_STD                                                                                                    |
| デバッグログ ▼ # X                                                                                                    |
|                                                                                                    |
| Mon Mar 04, 2019 13:00:07: IAK Embedded Workbench 8.23.1 (い¥rrogram Files¥IAK Systems¥Embedded Workbench for Synergy<br>Mon Mar 04, 2019 13:00:07: I-jet/JTAGjetドライバをロードしています |
|                                                                                                    |
|                                                                                                    |
|                                                                                                    |
|                                                                                                    |
| ( ) () () () () () () () () () () () ()                                                                                                    |
| 学調心」                                                                                                    |

- S7G2\_ewarm\_BLDC - IAR Embedded Workbench IDE - Arm 8.23.1 ) 🗄 < 🏮 > 🕢 🖻 📗 🌒 🖷 💽 🖲 📜 🌚 🌚 📜 BLDC\_Drive\_HAL - Debug Export Synergy User • ファイル ۰ ۵ New Synergy Proje STG2\_ewarm\_BLDC BLDC\_Drive\_HAL -BLDC\_Drive\_STD - D --- ~ ~ プロジェクト 「Renesas Synergy」メニュー [BLDC\_Drive\_HAL] アクティブを確認 「コンフィグレータ」をクリック 一覧 BLDC\_Drive\_HAL BLDC\_Drive\_STD デバッグログ **▼** ₽ × ログ Mon Mar 04, 2019 13:00:07: IAR Embedded Workbench 8.23.1 (C:¥Frogram Files¥IAR Systems¥Embedded Workbench for Synergy Mon Mar 04, 2019 13:00:07: I-jet/JIAGjetドライバをロードしています 4 Þ . Renesas Synergy構成ウィンドウを開きます
- 2-3. コンフィグレータの起動「BLDC\_Drive\_HAL」

| Threads Configuration            | n                                   |                              |                              | Generate Project Content                |
|----------------------------------|-------------------------------------|------------------------------|------------------------------|-----------------------------------------|
| Threads                          | HAL/Common Stacks                   |                              | <u>ا</u>                     | New ack > 🔊 Remove                      |
| Remove                           | g_cgc CGC Driver on     r_cgc       | g_elc ELC Driver on<br>r_elc | g_fmi FMI Driver on<br>r_fmi | g_ioport I/O Port<br>Driver on r_ioport |
| HAL/Co<br>mmon<br>Objects Demove | < [ m<br>Threads Messaging Componen | をクリッ<br>nts                  | 2                            |                                         |
| ] Properties 🔝 問題                | 「たいのたいと                             |                              | ****                         |                                         |

| 2-4. | すべてを再ビルド | [BLDC_Drive_HAL] |
|------|----------|------------------|
|------|----------|------------------|

| S7G2_ewarm_BLDC - IAR         | Embe | dded Workbench I | DE - Arm 8 | 8.23.1           |                  |          |         |         |            |
|-------------------------------|------|------------------|------------|------------------|------------------|----------|---------|---------|------------|
| ファイル(F) 編集(E) 表示(V)           | プロ   | Iジェクト(P) Rene:   | as Synergy | I-jet/JTAGjet(I) | ツールの             | ウィンドウ(W) | ヘノレプ(H) |         |            |
| 1 1 🖻 🖻 🔒 🕹 🖍                 |      | ファイルの追加(F)       |            |                  | <b>\$</b> ►E <   | 🖸 > < 🖻  | D 🛛 🚥   | 0 🕨 🗋 🛷 | <b>@</b> ] |
| フークスペース                       |      | グループの追加(G)       |            |                  |                  |          |         | •       |            |
| BLDC Drive HAL - Debug        |      | ファイルリストの1        | (ンポートの     |                  |                  |          |         |         |            |
| ファイル                          |      | プロジェクトコネク        | クションの追     | 力口(P)            |                  |          |         |         |            |
| E E SZG2 ewarm BLDC           |      | ビルド構成の編集(1       | )          |                  |                  |          |         |         |            |
| BLDC_Drive_HAL -              |      | 削除(V)            |            |                  |                  |          |         |         |            |
|                               |      | 新規プロジェクトの        | ン作成(N)     |                  |                  |          |         |         |            |
|                               |      | 既存プロジェクトの        | )追加(E)     |                  |                  |          |         |         |            |
|                               |      | オプション(0)         |            | Alt+F7           | Г                | ensy h   | · L     |         |            |
|                               |      | バージョン管理シス        | マンシン       | •                |                  | ロンエク     | ト」 メー   | -1-     |            |
|                               |      | メイク(M)           |            | F7               | J                |          |         |         |            |
|                               |      | コンパイル(0)         | _          |                  | _ [ <del>]</del> | ~~てを再    | ビルド     | をクリッ    | ク          |
|                               |      | すべてを再ビルド(E       | ;)         |                  |                  |          |         |         |            |
|                               |      | クリーン(L)          | _          |                  |                  |          |         |         |            |
| 一覧 BLDC_Drive_HAL BLD         |      | バッチビルド(A)…       |            | F8               |                  |          |         |         |            |
| ビルド                           |      | C-STAT静的解析(C)    |            | •                |                  |          |         |         | <b>•</b> 4 |
| メッセージ                         | 8    | ビルドを停止(S)        |            | Ctrl+Break       |                  |          | ファイル    |         | 行          |
| 構成 Debug 用の出力をi<br>ビルドツリーを更新由 | 0    | ダウンロードしてラ        | デバッグ(D)    | Ctrl+D           |                  |          |         |         |            |
|                               |      | ダウンロードせずに        | デバッグ(H     | )                |                  |          |         |         |            |
| ∪1回のファイルを削除し                  |      | 実行中のターゲット        | にアタッチ      | (U)              |                  |          |         |         |            |
|                               | C    | メイク後デバッガを        | 百起動(K)     | CtrI+R           |                  |          |         |         |            |
|                               | C    | デバッガを再起動(P       | 1)         | Ctrl+Shift+R     |                  |          |         |         |            |
| ビルド デバッグログ                    |      | ダウンロード(W)        |            | •                |                  |          |         |         |            |
| アクティブなプロジェクトをクリ               |      | SFRの設定(U)        |            |                  |                  | エラーの、ワー  | -ニング 0  |         |            |

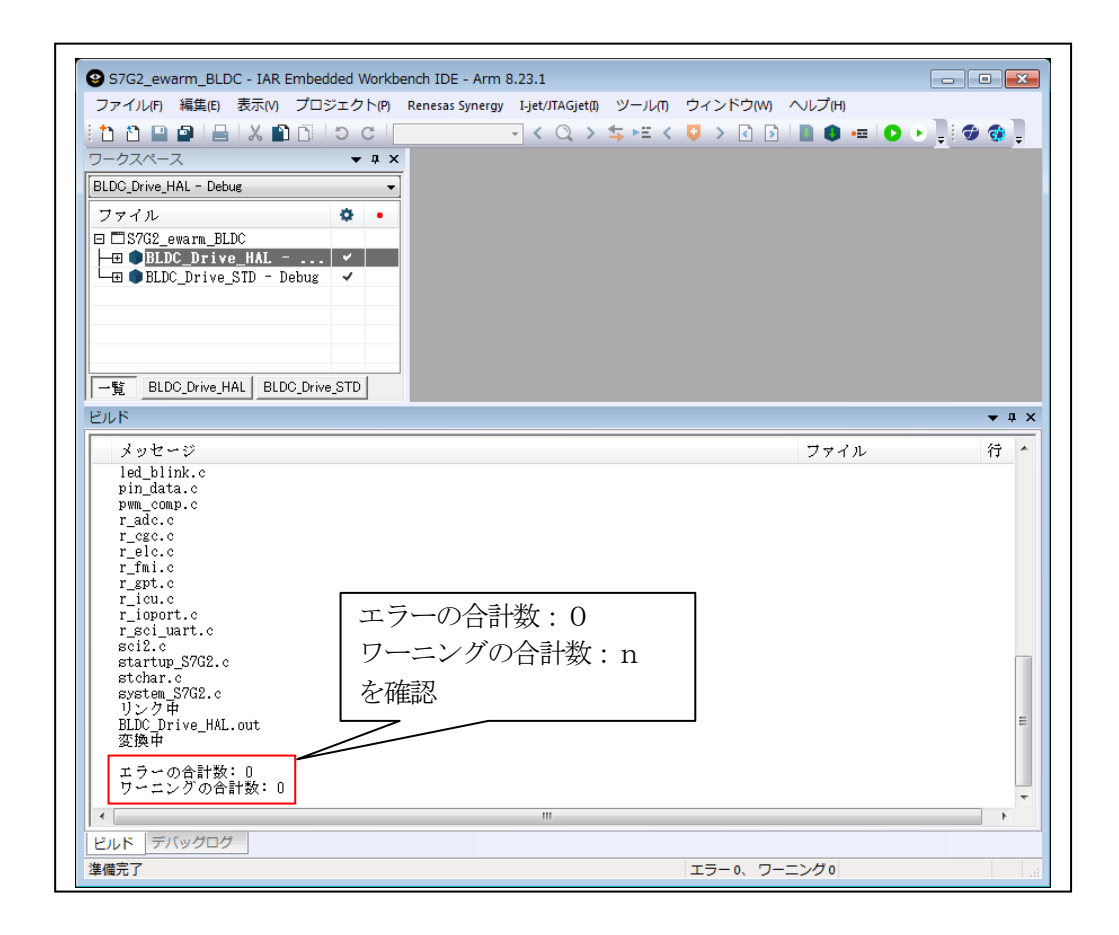

| ・<br>S7G2_ewarm_BLDC - IAR Embedded Workbe<br>ファイル(F) 編集(E) 表示(Y) プロジェクト(P)                                                 | ench IDE - Arm 8.23.1<br>Renesas Synergy T-jet//TAGjet()、ツール()、ウィンドウ(M)、ヘルプ(H) |
|----------------------------------------------------------------------------------------------------|--------------------------------------------------------------------------------|
|                                                                                                    | - < Q > \$ ⊭ < Q > 1 № 1 0 = 0                                                 |
| DELCO, DIVE HAL - DEDUG     T アイル     DE DS7G2_ewarm_BLDC     DEUC_Drive_HAL ✓     BLDC_Drive_STD - Debug     オプション(0)      |                                                                                |
| メイク(M)<br>コンパイル(C)<br>すべてを再ビルド(B)<br>クリーン(L)                                                                                |                                                                                |
| C-STAT静的解析(C)<br>ビルドを停止(S)<br>追加(A)                                                                                         | <ul> <li>①「BLDC_Drive_STD」を選択</li> <li>② マウス右クリック</li> </ul>                   |
| <ul> <li>削除(V)</li> <li>名前の変更</li> <li>バージョン管理システム(Y)</li> </ul>                                                            | ③「アクティブに設定」をクリック<br>・                                                          |
| テバッグログ<br>ファイルの場所を聞く<br>ファイルのプロパティ(P)<br>ゆ が<br>Mon Mar<br>Synergy 8,23.1_2¥ar¥bin¥armproc.dl1<br>Mom Wor 04 0901 13:18:107 | ۲ ۹ ×<br>rkbench 8.23.1 (C:¥Program Files¥IAR Systems¥Embedded Workbench for   |
| mon mar 04, 2018 13-18-07- 1-jet/JIM                                                                                        | MGL L 2 4 1 1 5 1 L L L L L L L L L L L L L L L L                              |
| ビルド デバッグログ<br>アクティブなプロジェクトとして設定します                                                                                          |                                                                                |

2-5.「BLDC\_Drive\_STD」プロジェクトをアクティブ設定

2-6. コンフィグレータの起動「BLDC\_Drive\_STD」

| JS/GZ_ewarm_BLDC - IAR Embedded Workbench IDE - Arm 8.23.1                                                    |
|----------------------------------------------------------------------------------------------------|
| ファイル(F) 構造(E) 夜水(V) フロシエクト(F) Kenesas synergy Ljet/IAujetij ツール(I) フィフドフ(W) ベルフ(F)                            |
|                                                                                                    |
|                                                                                                    |
| LDC_Drive_STD - Debug Export Synergy User ack                                                                 |
| ファイル 🌣 • New Synergy Project                                                                                  |
| 3 S7G2_ewarm_BLDC                                                                                             |
|                                                                                                    |
|                                                                                                    |
|                                                                                                    |
| $7 \Box \dot{\nu} \pm 2 \rho \bar{\rho}$                                                                      |
| BLDC Drive STD                                                                                                |
|                                                                                                    |
| アクデインを確認                                                                                                    |
|                                                                                                    |
|                                                                                                    |
| -覧 BLDC_Drive_HAL BLDC_Drive_STD                                                                              |
| バッグログ <b>★ 4 ×</b>                                                                                            |
| ц <i>У</i> ,                                                                                                  |
| Mon Mar 04, 2019 13:18:32: JAR Embedded Workbench 8,23.1 (C:¥Program Files¥JAR Systems¥Embedded Workbench for |
| Symergy 8,23,1 2%arm¥bin%armproc.dll)                                                                         |
| mun mai n#, 2019 19-19-99- 1.96491WaJerトンオンズロートク(ながら                                                          |
|                                                                                                    |
|                                                                                                    |
| ルド デバッグログ                                                                                                    |
| enesas Synergy構成ウィンドウを開きます                                                                                    |
|                                                                                                    |

| [Synergy Project] Syner                                                                                                    | y Configuration 🚳 [Synergy   | y Project] Synergy Configuratio            | 50 m                |                                       |
|----------------------------------------------------------------------------------------------------|------------------------------|--------------------------------------------|---------------------|---------------------------------------|
| Threads Configuratio                                                                                                    | n                            |                                            | Ge                  | o<br>enerate Project Content          |
| Threads                                                                                                    | HAL/Common Stacks            |                                            | New                 | s∕k > € Renove                        |
| Across<br>ALL/Common<br>a.cgc CGC Driver<br>g.cmi RMI Driver<br>BLDC Thread<br>g.pwm Timer Dr<br>g.adc0 ADC Drive *<br>ALL/Co<br>mmon<br>Objects<br>Rentove | g_cgc CGC Driver on<br>r_cgc | ♥ g_elc ELC Driver on<br>r_elc<br>「G<br>をク | enerate Project Con | _isport I/O Port<br>river on r_isport |
|                                                                                                    |                              | <b>#</b>                                   |                     | r                                     |
| Properties 🔮 📖                                                                                                    | Inreads wessaging Componen   |                                            |                     | <u> .</u>                             |
|                                                                                                    | 確認の                          | ため「Threads」                                | を選択                 |                                       |

| S7G2_ewarm_BLDC - IAR  | ibedded Workbench IDE - Arm 8.23.1                                |
|------------------------|-------------------------------------------------------------------|
| ファイル(F) 編集(E) 表示(V)    | プロジェクト(P) Renesas Synergy I-jet/JTAGjet(I) ツール(T) ウィンドウ(W) ヘルプ(H) |
| 12 🗅 🔛 🕋 🔚 🕹 🛍         | ファイルの追加(f) 🤹 🖻 < 🤯 🤉 👔 🖓 👔 🖕                                      |
| フークスペース                | グループの追加(G)                                                        |
| BLDC_Drive_STD - Debug | ファイルリストのインポートの                                                    |
| ファイル                   | プロジェクトコネクションの追加(P)                                                |
| ⊟ 5762 ewarm BLDC      | ビルド構成の編集(I)                                                       |
| ⊨⊞ ●BLDC_Drive_HAL - D | □ □ □ □ □ □ □ □ □ □ □ □ □ □ □ □ □ □                               |
| └─⊞ ●BLDC_Drive_STD -  |                                                                   |
|                        |                                                                   |
|                        |                                                                   |
|                        | オプション(0) Alt+F7                                                   |
|                        | 「「ージョン管理システムM」「フロシェクト」メニュー                                        |
|                        | si dhan                                                           |
|                        |                                                                   |
|                        | 「うべくを再ビルド」をクリック                                                   |
|                        |                                                                   |
|                        | フリーフ(i)<br>パッチビル K(A) 58                                          |
|                        |                                                                   |
|                        | C-STAT静的解析(C)                                                     |
|                        | 3 ビルドを停止(S) Ctrl+Break                                            |
| 一覧 BLDC_Drive_HAL BLD  |                                                                   |
| デバッグログ                 | ダウンロードサプにデバッグ(II)     ▼ 1                                         |
| ログ                     | 実行中のターゲットにアタッチ(1)                                                 |
| Mon Mar 04, 2019 13:2  | マンプレンジングンジングングングングングングングングングングングングングングングングン                       |
| Mon Mar 04, 2019 13:2  | デバッガを再起動(R) Ctrl+Shift+R います                                      |
|                        | ダウンロ−ド(M) →                                                       |
|                        | ccp.小約字a.p.                                                       |
|                        |                                                                   |
| 1241.12                | デバイフ記述ファイルを開く                                                     |

| (*eas spirely) *p(x) (*(********************************* |
|-----------------------------------------------------------|
|                                                           |
|                                                           |
|                                                           |
|                                                           |
|                                                           |
|                                                           |
| <br>ファイル 行                                                |
| <br>ファイル 符                                                |
| <br>ファイル 行                                                |
| <br>ファイル 行                                                |
| <br>ファイル 行                                                |
|                                                           |
| ファイル 符                                                    |
|                                                           |
|                                                           |
|                                                           |
|                                                           |
| )合計数:0                                                    |
|                                                           |
| <ul><li>グの全計数・n</li></ul>                                 |
| ·グの合計数:n                                                  |
| ·グの合計数:n                                                  |
| )合計数:0                                                    |

2-7. すべてを再ビルド「BLDC\_Drive\_STD」

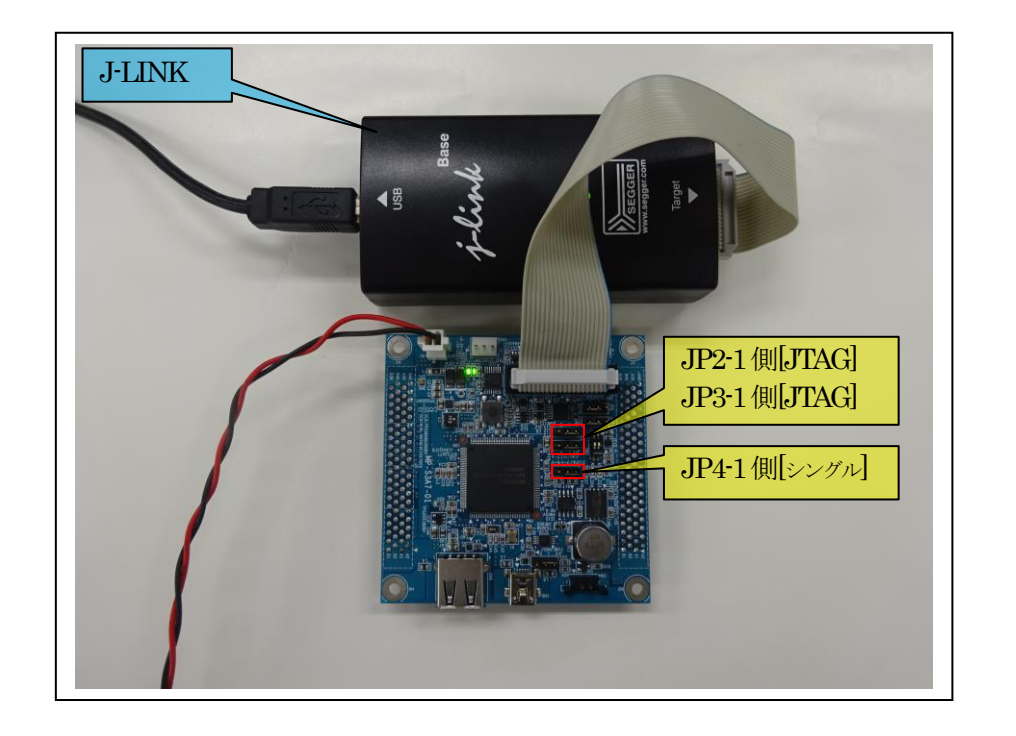

2-8. MP-S3A7-01 のジャンパー設定と JTAG デバッガとの接続

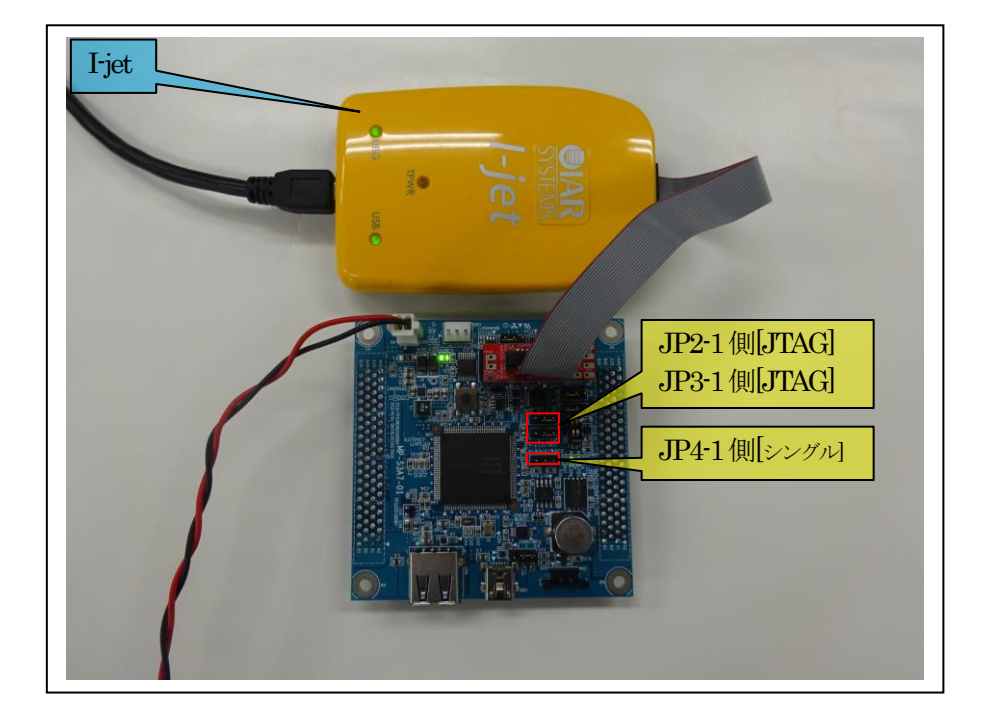

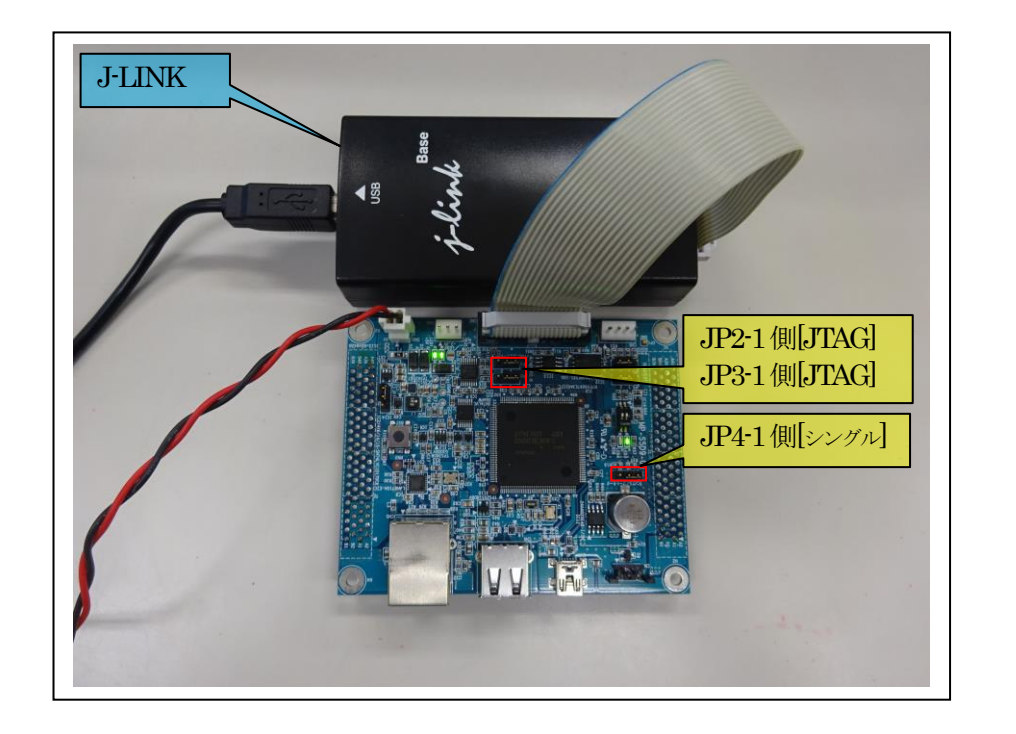

2-9. MP-S5D9-01 のジャンパー設定と JTAG デバッガとの接続

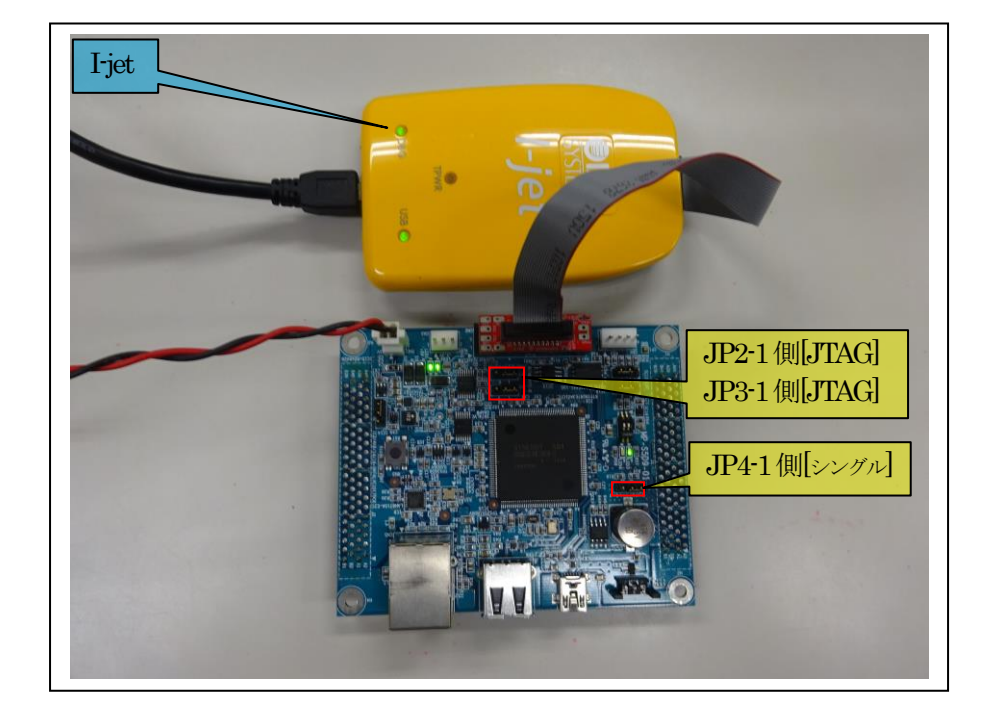

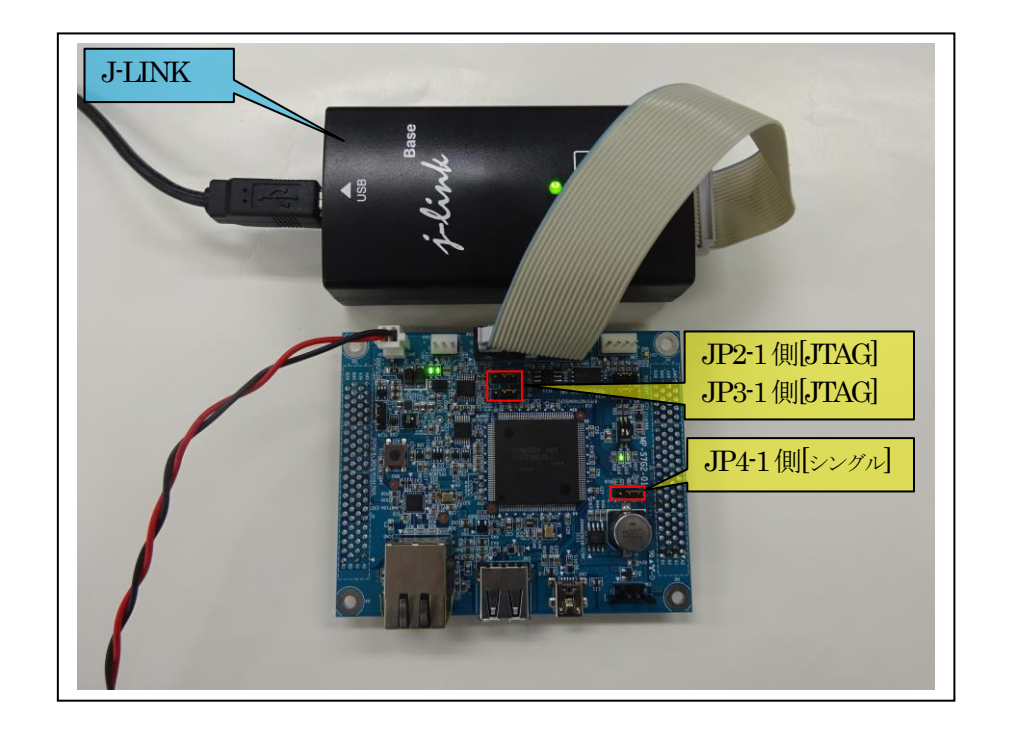

2-10. MP-S7G2-01 のジャンパー設定と JTAG デバッガとの接続

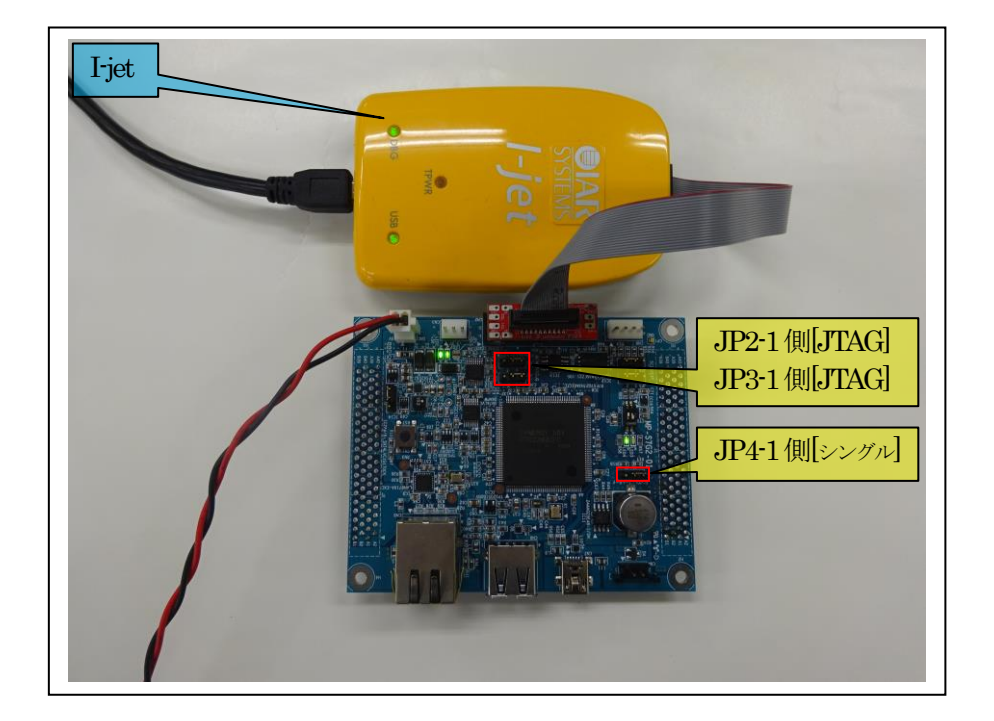

# 3. デバッグ操作

「BLDC\_Drive\_HAL」「BLDC\_Drive\_STD」の「デバッガの設定」は同操作のため、 「BLDC\_Drive\_STD」を一例にして説明します。

3-1. デバッガの設定「J-Link版」

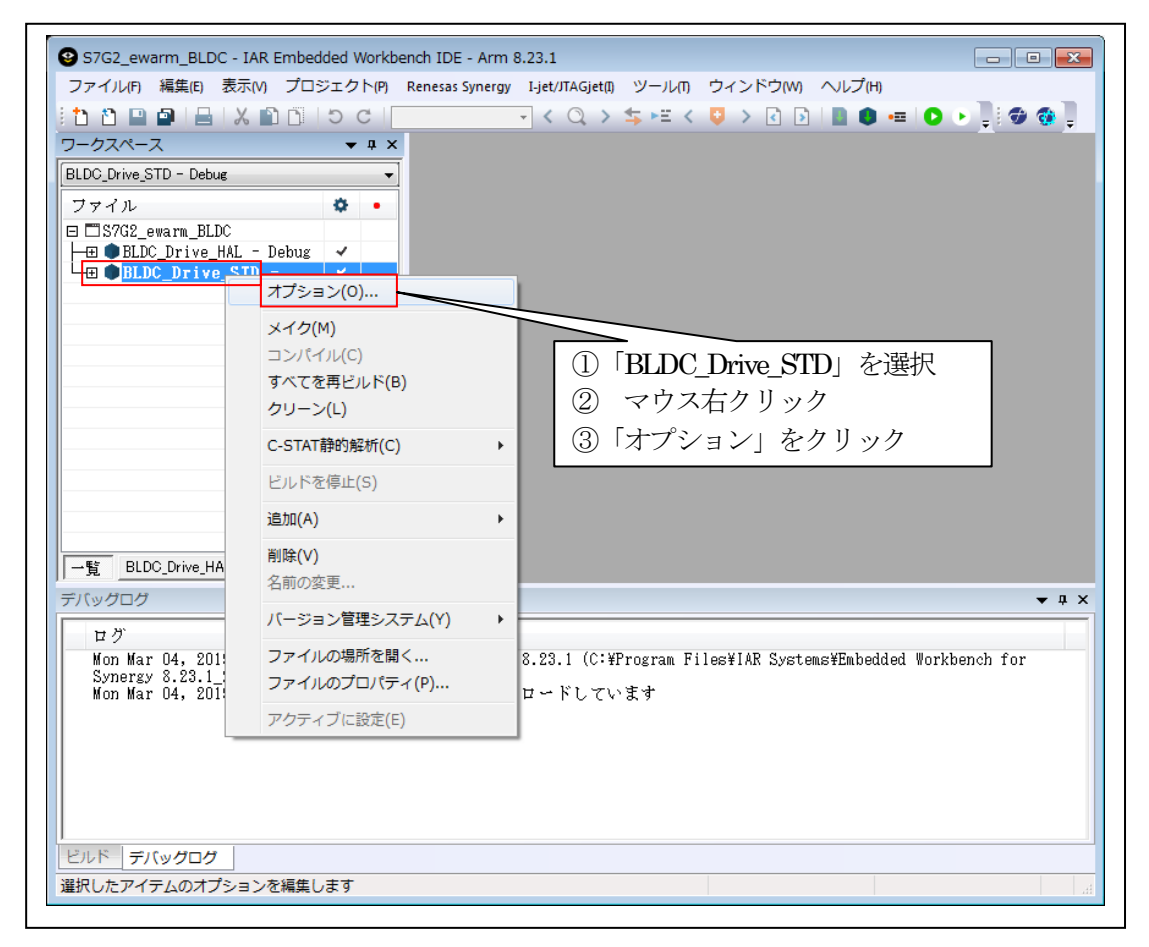

| カテゴリ:                      |                                                     |
|----------------------------|-----------------------------------------------------|
| 一般オプション                    | 設定                                                  |
| ランタイム解析                    | 設定 ダウンロード イメージ  追加オブション   マルチコア   ブラヴイン             |
| アセンブラ<br>出力コンバータ           | ドライバ(D)  「指定位置まで実行(R) J-Link/J-Trace main           |
| カスタムビルド<br>ビルドアクション<br>リンカ | セットアップマクロ(E)<br>国マウロファイルの使用(U) J-Link/J-Trace 選択    |
| デバッガ<br>シミュレータ<br>CMSIS D  |                                                     |
| I-jet/J et<br>J-Lir ace    | デバイス記述ファイル(C)  デフォルトのオーバライド(O)                      |
| <br>デバッガ                   | TOOLKIT_DIR\$#CONFIG#debugger#Renesas#R7FS7G27H.ddf |

| カテゴリ:             | 「「「「」」」に「「「場出荷時設定」                                    |
|-------------------|-------------------------------------------------------|
| 一般オンション<br>青銅的解釈析 | 3771-1                                                |
| ランタイム解析           | 設定 ダウンロード イメージ 追加オブション マルチコア ブラヴイン                    |
| アセンブラ             |                                                       |
| 出力コンバータ           | ■ 約//1-5000 <b>アフラッシュローダ</b> を使用する                    |
| カスタムビルド           | ▼フラッシュローダを使用する(U)                                     |
| リンカ               | 「デフォルトのboardファイルのオーバライド(O)                            |
| デバッガ              | \$TOOLKII_DIR\$Ficonfig#flashloader#Renesas#FlashR/FS |
| シミュレータ            | 編集                                                    |
| I-jet/JT t        | □ フラッシュの前にマスイレースを実行                                   |
| J-Link ce         |                                                       |
|                   |                                                       |
| テノヽッカ             |                                                       |

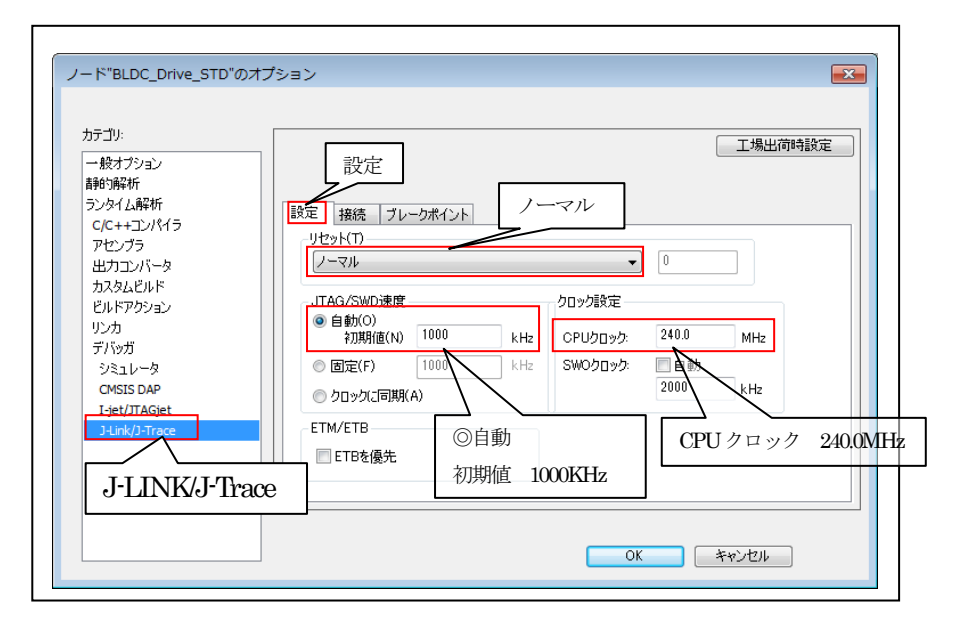

| カテゴリ:<br>一般オプション<br>静的解析<br>ランタイム解析<br>った。レマンパイラ   | 接続                                       | 工場出荷時設<br>ノークボイント ◎USB                                                                             |
|----------------------------------------------------|------------------------------------------|----------------------------------------------------------------------------------------------------|
| マセンブラ<br>出力コンバータ<br>カスタムビルド<br>ビルドアクション            | 通信<br>・ USB(U)<br>・ TCP/IP(T)<br>IPアドレス: | Device 0         ◆ シリアル番号:           IPアドレス         マ           aaabbbcccddd         シリアル番号:       |
| リンカ<br>デパッガ<br>シミュレータ<br>CMSIS DAP<br>Ligt/JTAGjet | インタフェース<br>・<br>JTAG(J)<br>。SWD(S)       | JTAQスキャンチェーン<br>JTAQスキャンチェーン(マルチターゲット)(A)<br>TAP番号: 0<br>スキャンチェーン(こArmでないデバイスが含まれる<br>のTTACで行った: 0 |
| J-LINK/J-Trace                                     | ● 通信ログ(C)<br>\$PROJ_DIR\$¥@              | fcspycomm.log                                                                                      |

# 3-2. デバッガの設定「l-jet版」

| S7G2_ewarm_BLDC - I                                                | AR Embedded Workbench IDE -                  | Arm 8.23.1                                                                      |
|--------------------------------------------------------------------|----------------------------------------------|---------------------------------------------------------------------------------|
| ファイル(F) 編集(E) 表示                                                   | (M) プロジェクト(P) Renesas Sy<br>① []   う C       | /nergy I-jet/JTAGjet()) ソール(1) ウィンドウ(M) ヘルプ(H)<br>                              |
| ワークスペース                                                            |                                              |                                                                                 |
| BLDC_Drive_STD - Debug                                             |                                              |                                                                                 |
| ファイル<br>ロ IIS7G2_ewarm_BLDC<br>ロ BLDC_Drive_HAL<br>田 BLDC_Drive_ST | - Debug -                                    |                                                                                 |
|                                                                    | オブション(0)                                     |                                                                                 |
|                                                                    | メイク(M)<br>コンパイル(C)<br>すべてを再ビルド(B)<br>クリーン(L) | <ol> <li>BLDC_Drive_STD」を選択</li> <li>マウス右クリック</li> <li>「オプション(」たな川ック</li> </ol> |
|                                                                    | C-STAT静的解析(C)                                | <ul> <li>③「オノション」をクリック</li> </ul>                                               |
|                                                                    | ビルドを停止(S)                                    |                                                                                 |
|                                                                    | 追加(A)                                        | •                                                                               |
| 一覧 BLDC_Drive_HA<br>デバッグログ                                         | 削除(V)<br>名前の変更                               | ▲ ů ;                                                                           |
| ログ                                                                 | ハージョン官埋システム(Y)                               | ,                                                                               |
| Mon Mar 04, 201<br>Synergy 8 23 1                                  | ファイルの場所を開く                                   | 8.23.1 (C:¥Program Files¥IAR Systems¥Embedded Workbench for                     |
| Mon Mar 04, 201                                                    | ファイルのフロバティ(P)                                | ロードしています                                                                        |
|                                                                    | アクティブに設定(E)                                  |                                                                                 |
|                                                                    |                                              |                                                                                 |
| ビルド デバッグログ                                                         |                                              |                                                                                 |
| 選択したアイテムのオプショ                                                      | ンを編集します                                      |                                                                                 |

| /— ト"BLDC_Drive_STD"の                                                                                                    | ⊼Jション <b>≧</b>                                                                                                    |
|----------------------------------------------------------------------------------------------------|----------------------------------------------------------------------------------------------------|
| カテコリ:<br>一般オプション<br>静的解析<br>ジンタイム解析<br>C/C++コンパイラ<br>アセンブラ<br>出力コンパータ<br>カスタムビルド<br>ビルドアクション<br>リンカ<br>デバシッガ<br>マミュン<br>CMSIS<br>りませ<br>コード<br>cmsis<br>Pt<br>コード<br>マーク<br>マーク<br>マーク<br>マーク<br>マーク<br>マーク<br>マーク<br>マーク | 工場出荷時設定       設定     ダウンロード     イメージ     追加オラション     マルチコア     フラヴイン       ドライバ(D)     「指定位置まで実行(R)       「Fjet/JTAGjet     main       セットアップマクロ(E)     マクロファイルの(使用(U))     「jet/JTAGjet 注影状       デパイス記述ファイル(C)     「ブンイン記述ファイル(C)       デブスセルトウォンドライド(O) |
| デバッガ                                                                                                    | 「\$TOOLKIT_DIR\$¥CONFIG¥debugger¥Renesas¥R7FS7G27Hddf」                                                                                                    |

| カテゴリ:<br>一般オプション<br>静的時候析<br>ランタイム解析<br>C/C++コンパイラ<br>四わってラ                               | ダウンロード<br>設定<br>ダウンロード<br>イメージ 追加オブション マルチコア プラグイン                                                                                                    |
|-------------------------------------------------------------------------------------------|----------------------------------------------------------------------------------------------------|
| 出力コンバータ<br>カスタムビルド<br>ビルドアクション<br>リンカ<br>デバッガ<br>ジミュレータ<br>CMSIS DI<br>I-jet/JT<br>Jun ce | <ul> <li>ペリファイする(V)</li> <li>ペリファイする(V)</li> <li>ペリファイリンコローダを使用する</li> <li>マフラッシュローダを使用する</li> <li>デフォルトのboardファイルのオーバライド(O)</li> <li>         \$TOOLKIT_DIR\$+config#flashloader#Renesas¥FlashR7FS</li></ul> |

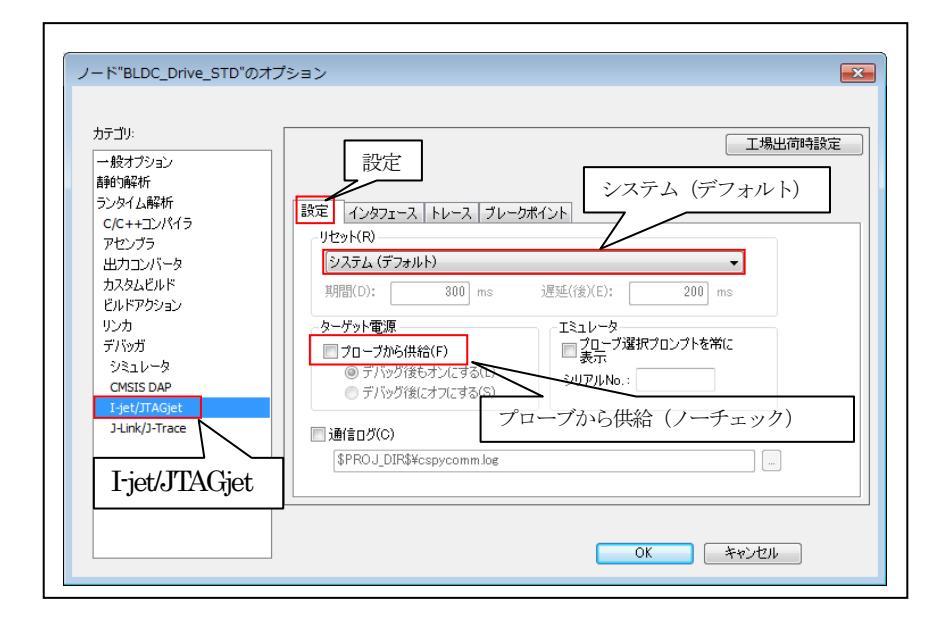

| ランタイム解析<br>C/C++コンパイラ<br>アセンブラ<br>出力コンパータ<br>カスタムビルド<br>ビルドアクション<br>リンカ<br>デパッガ<br>シミュレータ<br>CMSIS DAP<br>I-jet/JTASjet<br>J-Link/J-Trace | 設定 12/571-2 トレース ブレークポイント |
|----------------------------------------------------------------------------------------------------|---------------------------|
|----------------------------------------------------------------------------------------------------|---------------------------|

3-3. デバッグ開始

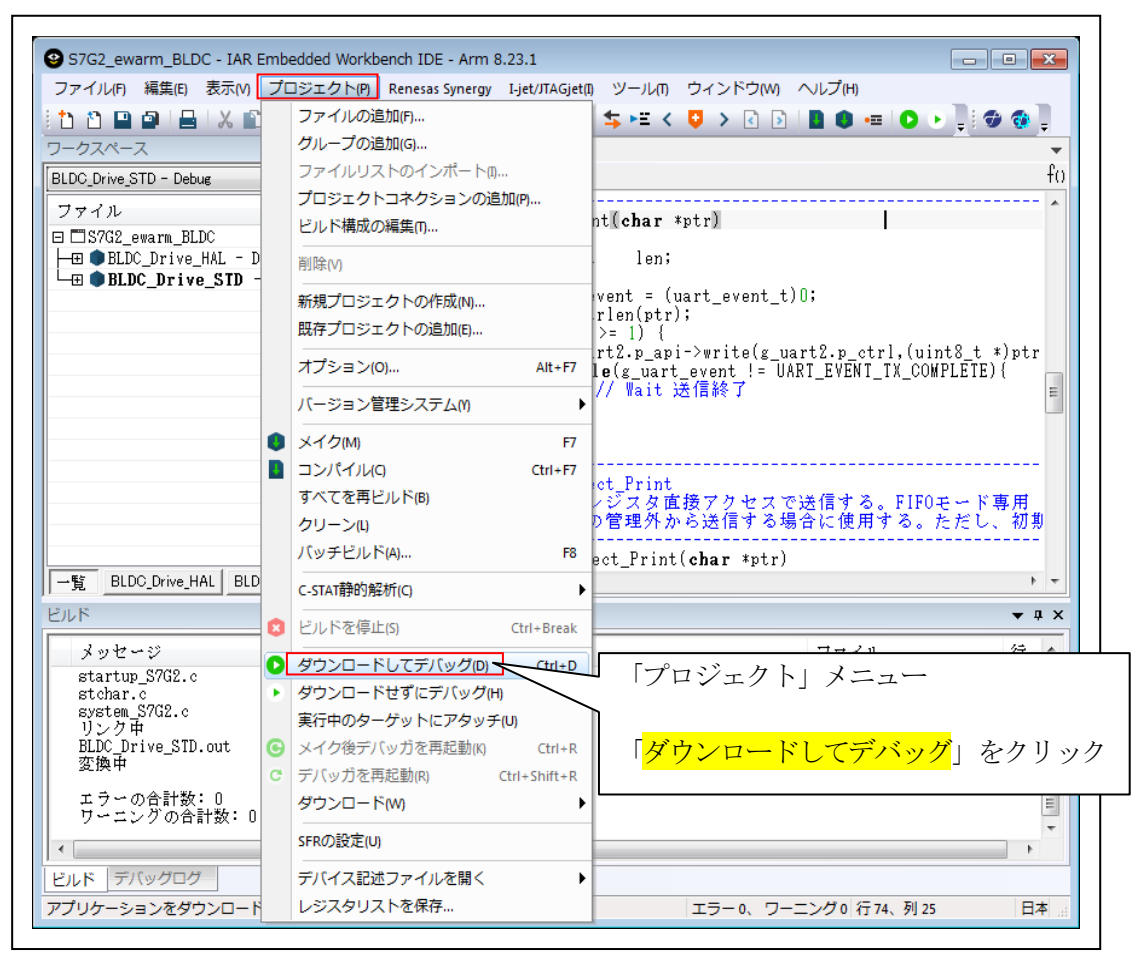

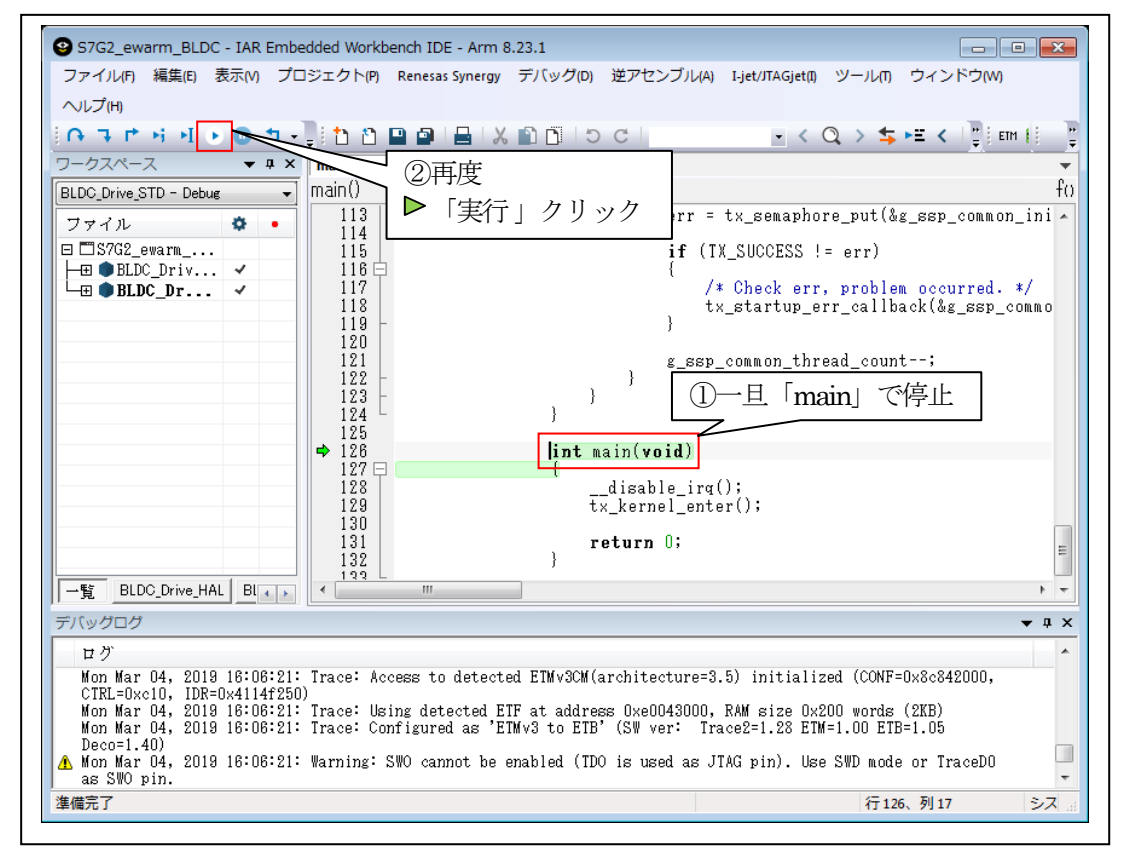

### 【サンプル実行画面】

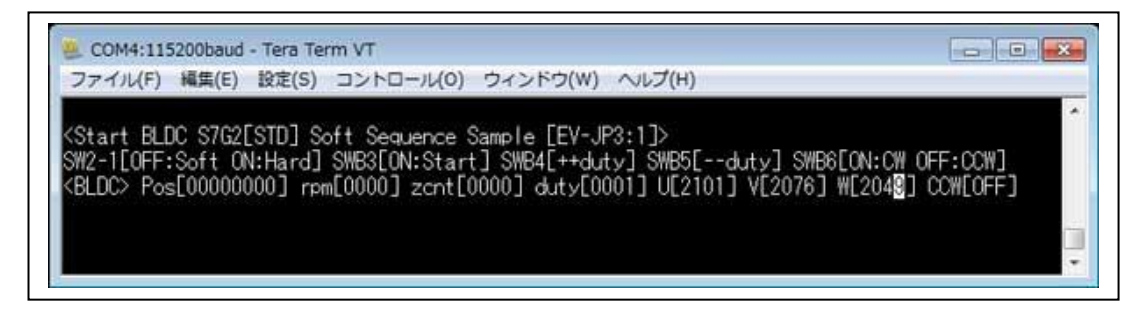

3-4. デバッグ終了

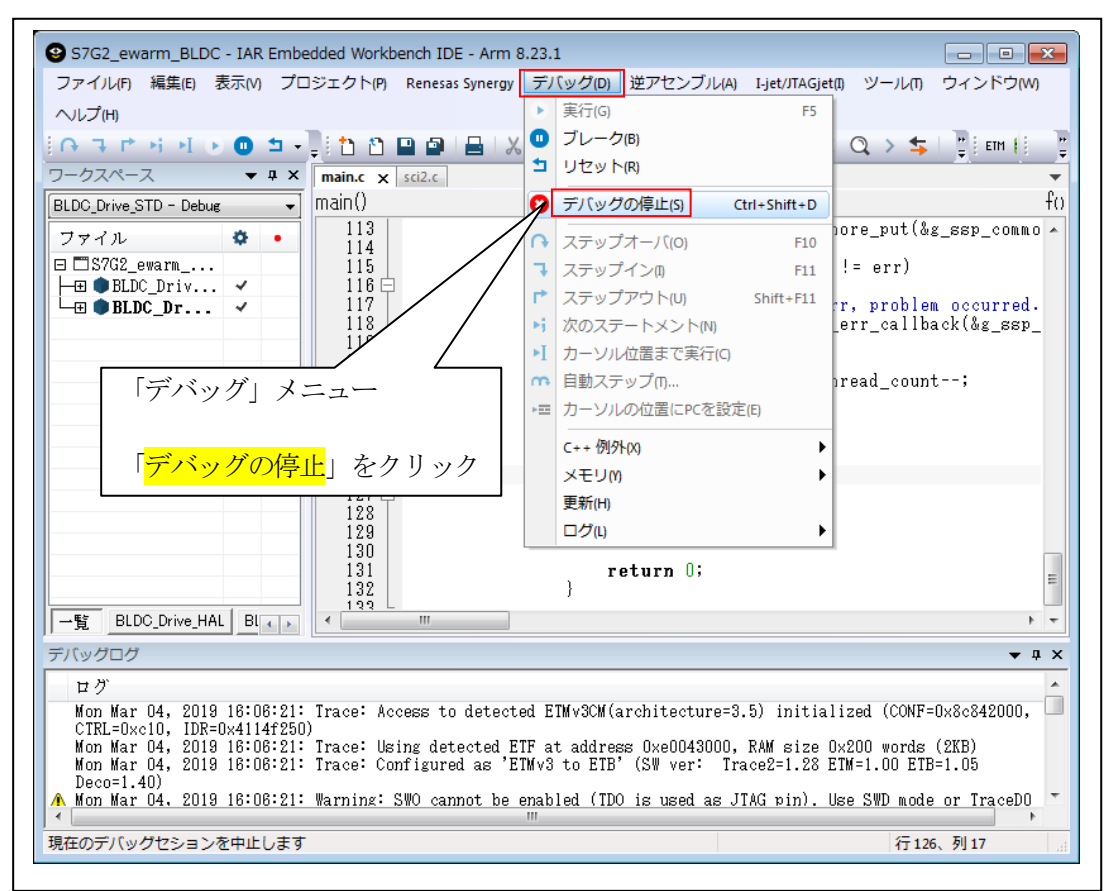

・「BLDC\_Drive\_HAL」は、上項と同じ操作をして下さい。

### 4. 注意事項

- ・本文書の著作権は、エーワン(株)が保有します。
- ・本文書を無断での転載は一切禁止します。
- ・本文書に記載されている内容についての質問やサポートはお受けすることが出来ません。
- ・本文章に関して、ルネサス エレクトロニクス社への問い合わせは御遠慮願います。
- ・本文書の内容に従い、使用した結果、損害が発生しても、弊社では一切の責任は負わないものとします。
- ・本文書の内容に関して、万全を期して作成しましたが、ご不審な点、誤りなどの点がありましたら弊社までご連絡くだされば幸いです。
- ・本文書の内容は、予告なしに変更されることがあります。

5. 商標

- ・EWARMは、IARシステムズ株式会社の登録商標、または商品名称です。
- ・Renesas Synergy<sup>™</sup>および S3A7/S7G2 は、ルネサス エレクトロニクス株式会社の登録商標、 または商品名です。
- ・その他の会社名、製品名は、各社の登録商標または商標です。

6. 参考文献

- ・「S3A7 ユーザーズマニュアル ハードウェア編」 ルネサス エレクトロニクス株式会社
- ・「S7G2 ユーザーズマニュアル ハードウェア編」 ルネサス エレクトロニクス株式会社
- ・ルネサス エレクトロニクス株式会社提供のサンプル集
- ・「IDEプロジェクト管理およびビルドガイド」 IARシステムズ株式会社
- ・「SSP vx.xx User's Manual」 ルネサス エレクトロニクス株式会社
- ・「X-Ware Component Documents for Renesas Synergy™」ルネサス エレクトロニクス株式会社

・その他

 $\mp 486-0852$ 

愛知県春日井市下市場町69-20 エーワン株式会社 https://www.robin-w.com

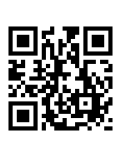